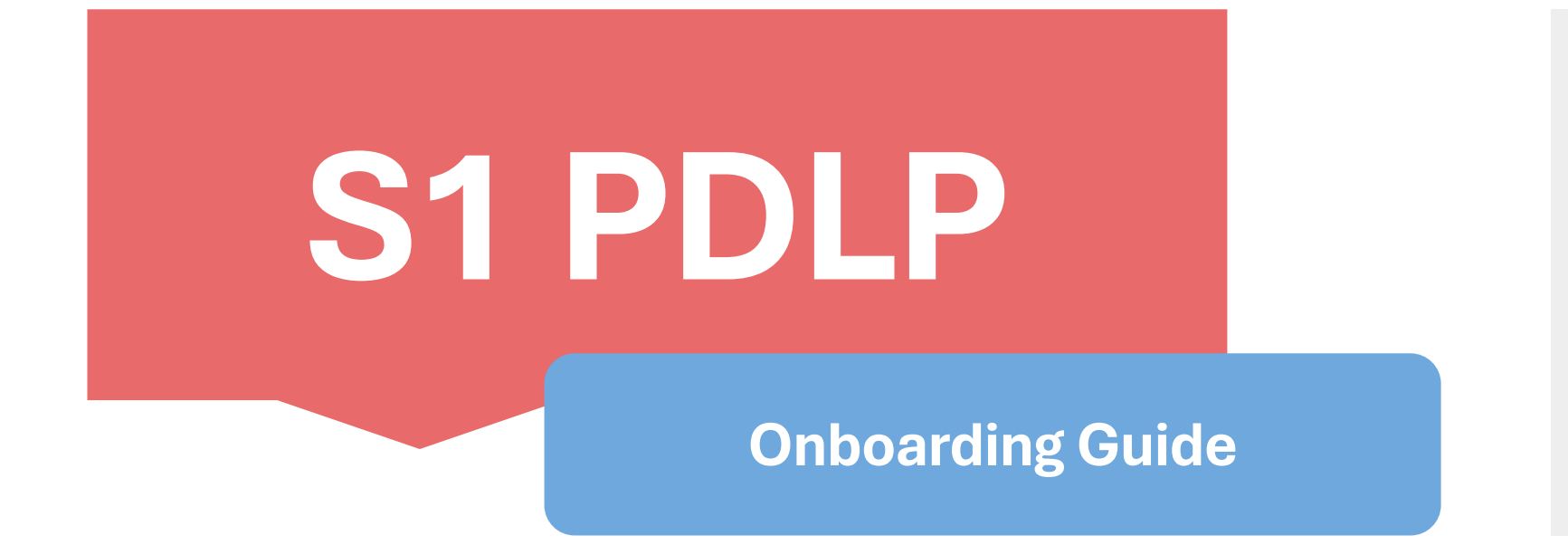

Date: 20 Feb Time: 8.45 – 11.00 am

1

# Admin

Instructions

### 3 Reminders before 20<sup>th</sup> Feb

Have your <u>student iCon ID</u> and School Managed Apple ID , and working password.

Example of student iCon: peter\_lim\_jones@students.edu.sg

Example of School managed apple ID: peter\_lim\_jones @appleid.hougangsec.moe.edu.sg

- ✓ Be on time (8.45 am seated in assigned class), Bring EZ-Link.
- ✓ Have breakfast, make arrangements to go home to complete HBL/SIL

### 3 Things to <u>Complete</u> on 20<sup>th</sup> Feb

- 1) Collect iPad and install the Device Management Application
- 2) Make sure you are logged into the school manged apple ID
- 3) Set up your self-service password recovery for student iCon

Follow the instructions. Do not skip step.

### Note

To ensure you get your device smoothly,

- CCs will run through the slide and maintain class discipline. Contractor and HQ staff will facilitate and assist students.

- Students are to sit according to your index number.
- **Do not touch** any items without instructions.

- Place your EZ-link/transitlink card on the top right hand corner of your table. The contractor will verify your identity.

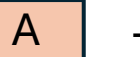

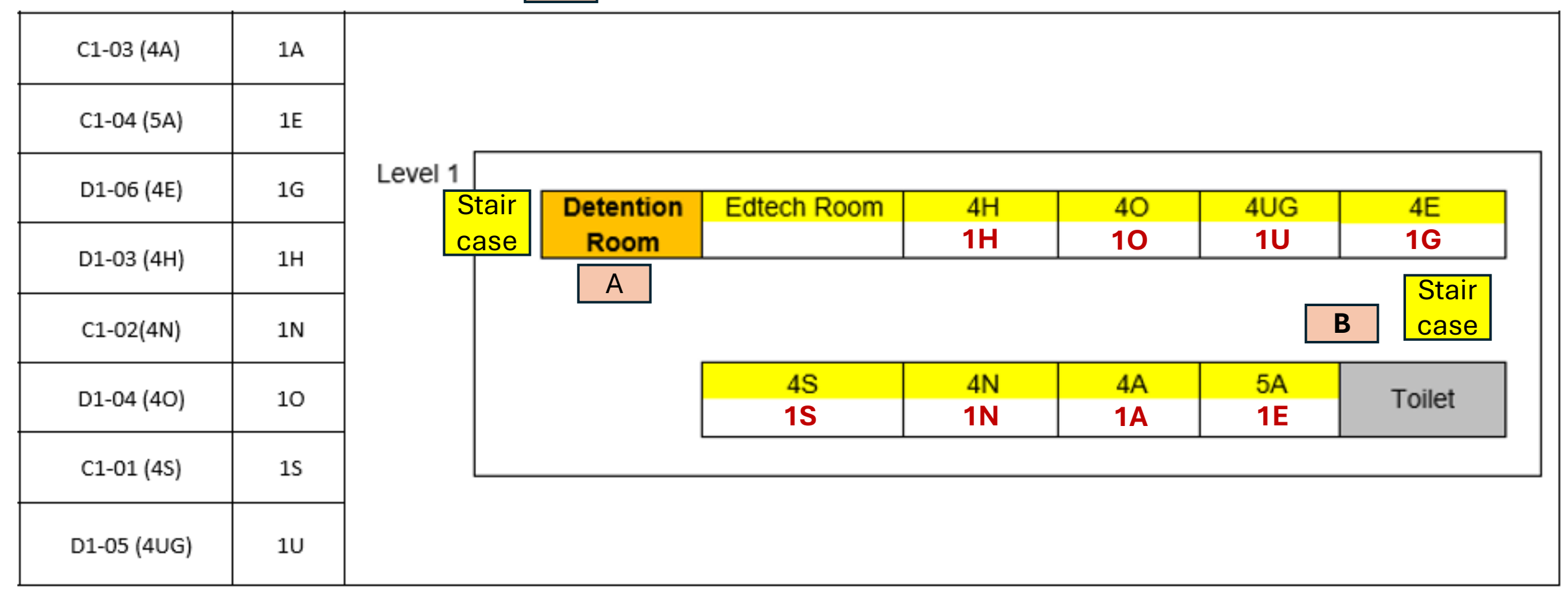

### Take note of your assigned classroom

Venue

# Onboarding

Instructions

### Instructions

To ensure you get your device smoothly,

• Sit according to your index number.

#### **PLEASE TAKE NOTE:**

Please follow the steps in the slides <u>**CLOSELY</u>**. Please wait patiently and <u>**DO NOT**</u> skip ahead.</u>

- Do not touch any items without instructions.
- Place your EZ-link/transitlink card on the top right hand corner of your table.
- Wait patiently and quietly while the contractor verify your identity.

We will begin the device check when everyone is ready.

### Items on your table

iPad 10<sup>th</sup> gen
 Logitech Combo 4
 USB-C Pencil

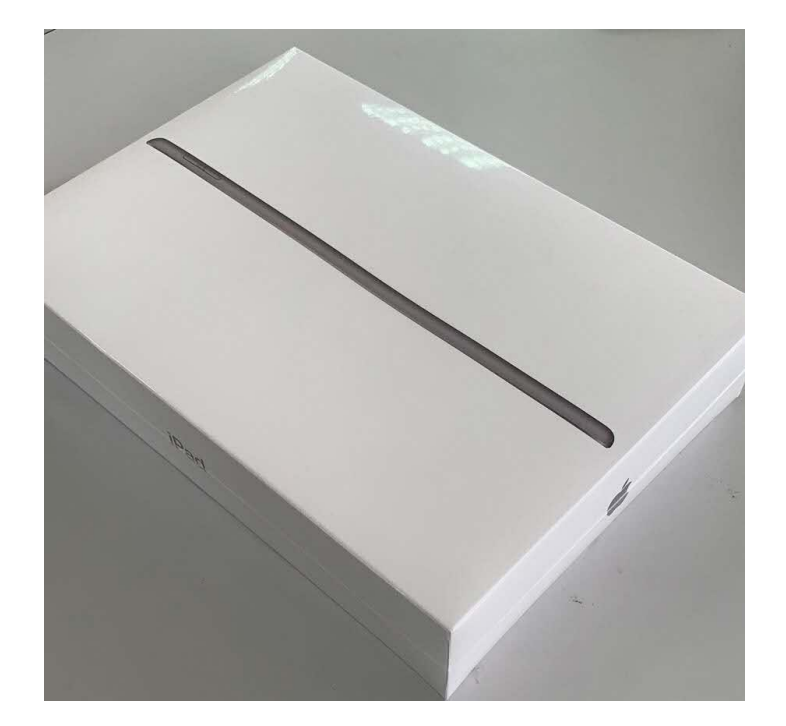

### Unboxing

(for 10<sup>th</sup> gen iPad)

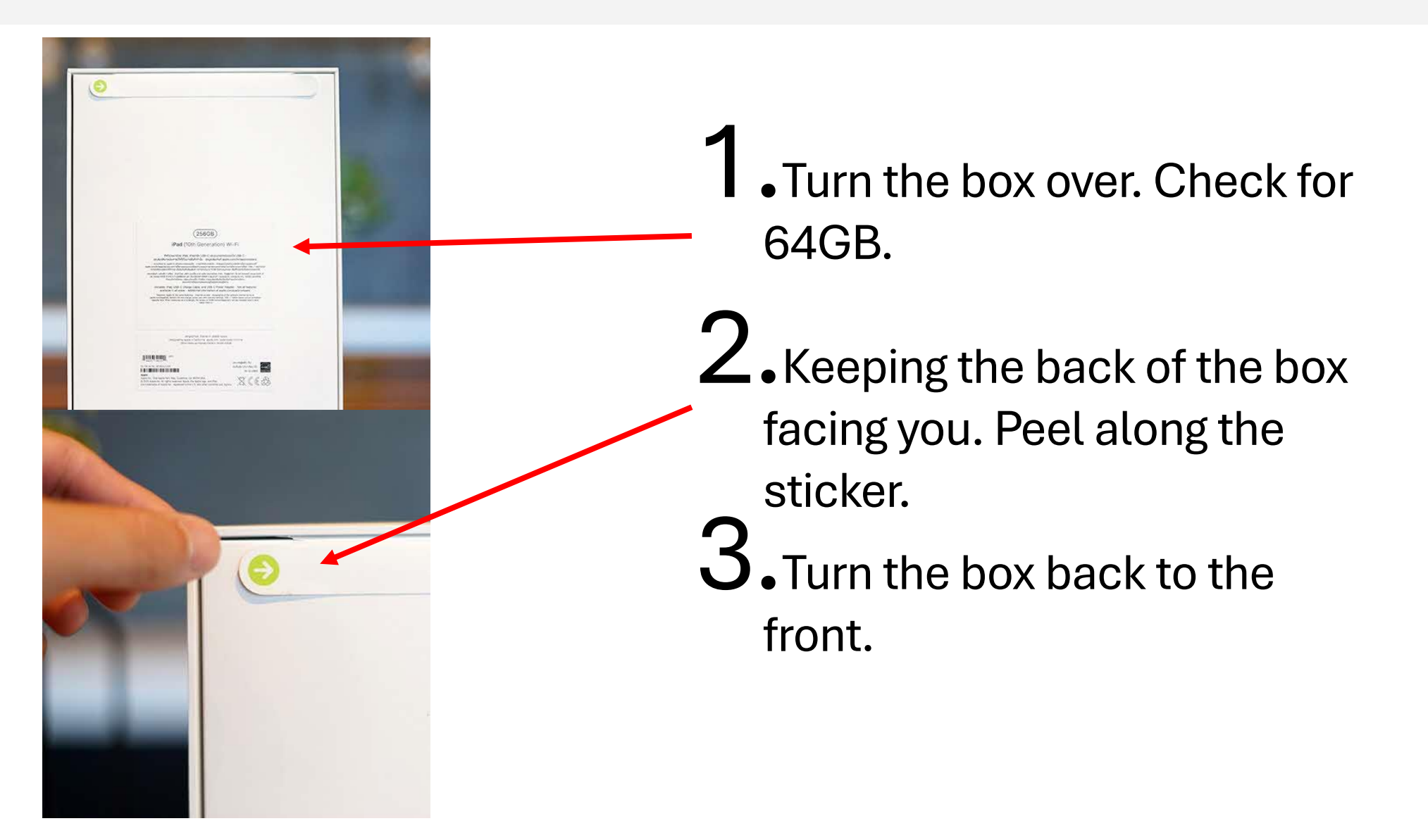

### Unboxing

#### Unbox your new iPad.

 Follow the instructions in the video to remove your iPad.

1

### Unboxing

- 2. Check that you have
  - Device
  - Charging cable
  - Power adapter

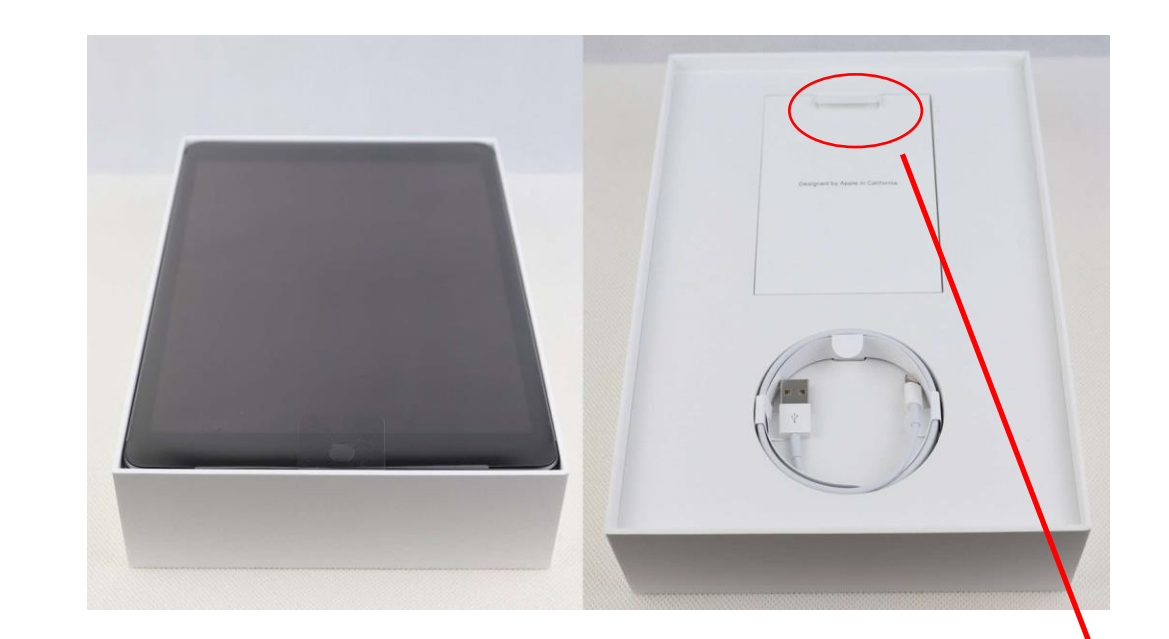

 Take out your iPad and <u>leave</u> only your iPad on your table. Keep the box and accessories away.

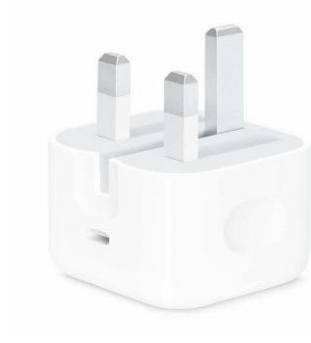

Lift this tab to find the power adapter underneath.

### **Check for surface defects**

Remove the plastic protective sheet on your iPad screen.
 Check for any surface defects.

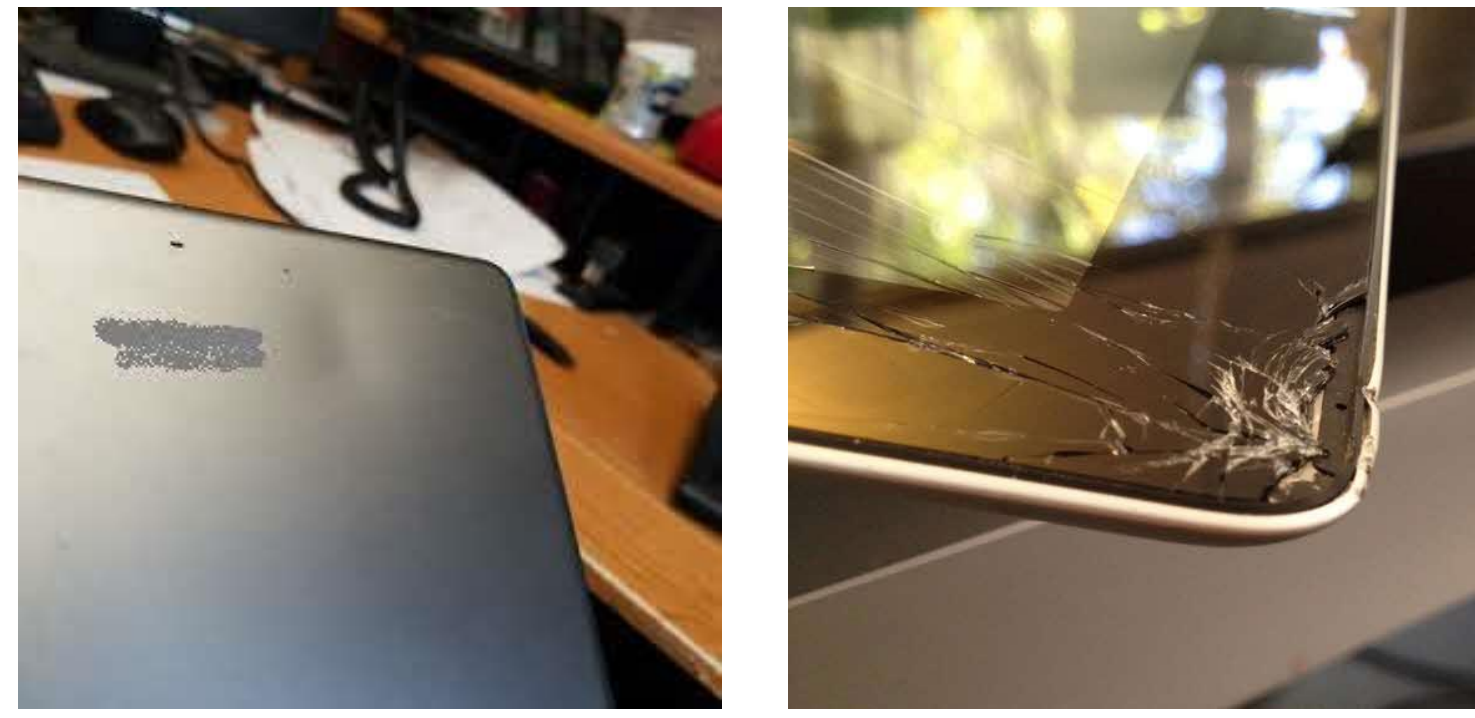

Please raise your hand if you notice any surface defects.

### Casing

#### RUGGED COMBO 4 SETUP GUIDE

1. Follow the instructions in the video.

2. Place your iPad completely into the casing with keyboard.

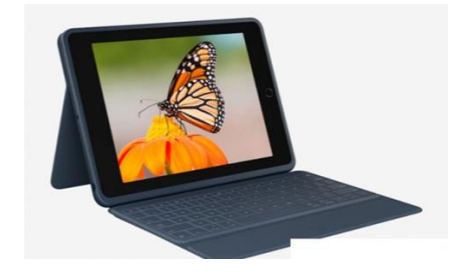

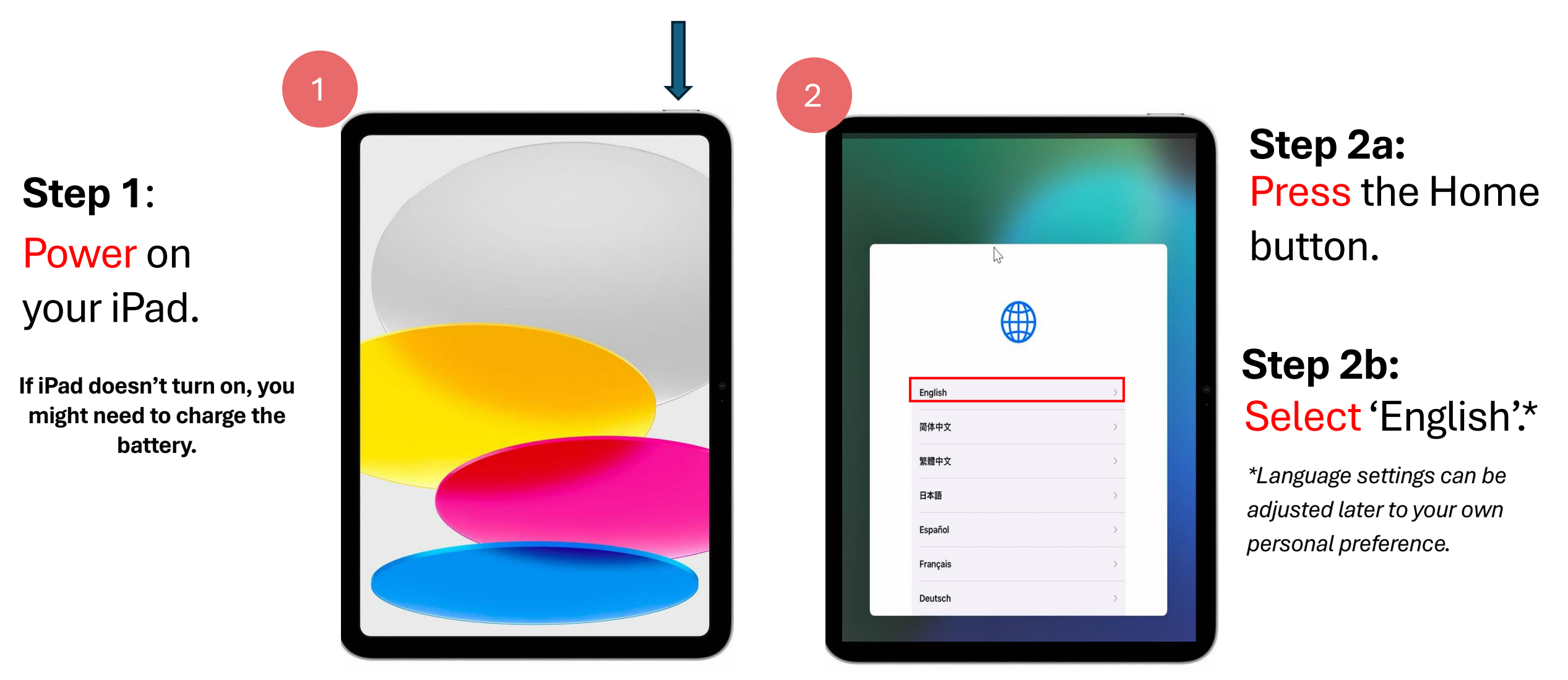

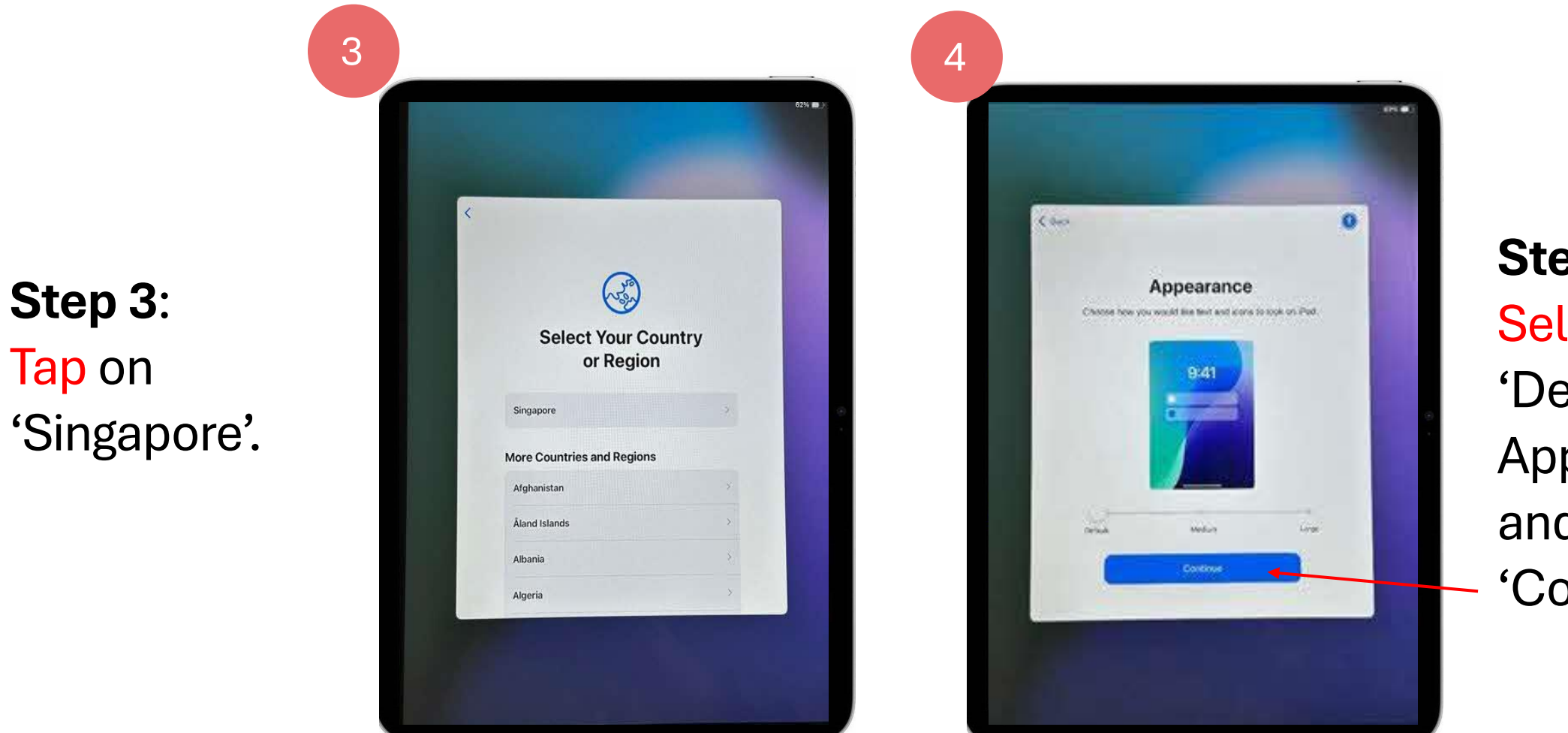

Step 4: Select 'Default' for Apperance and click 'Continue'.

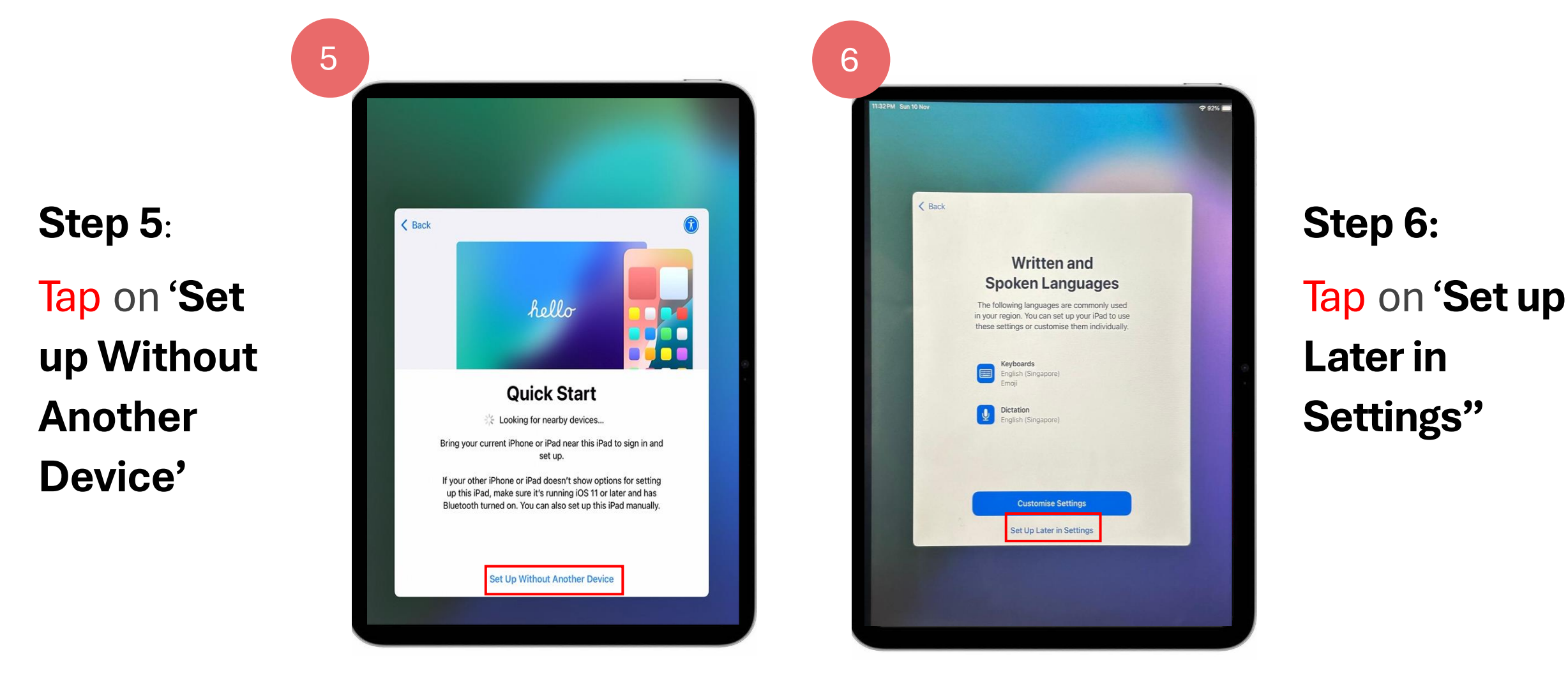

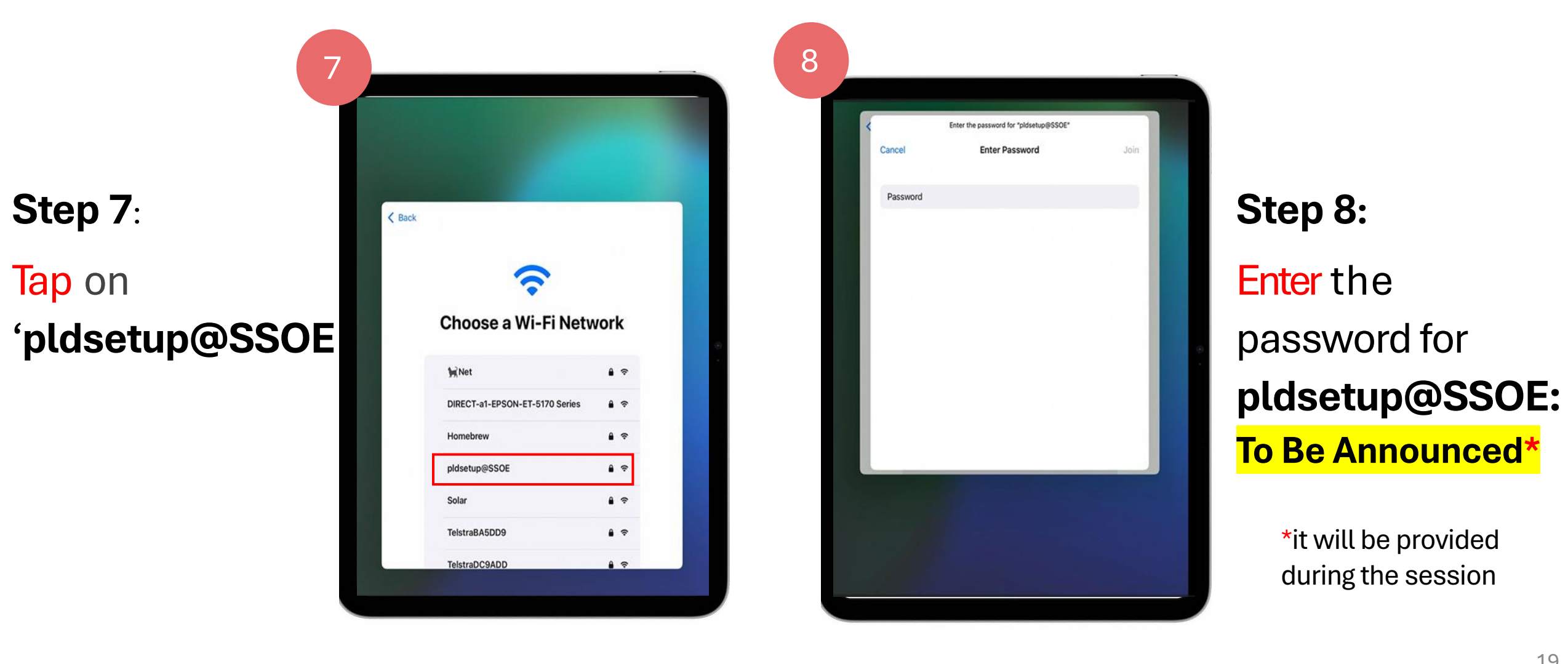

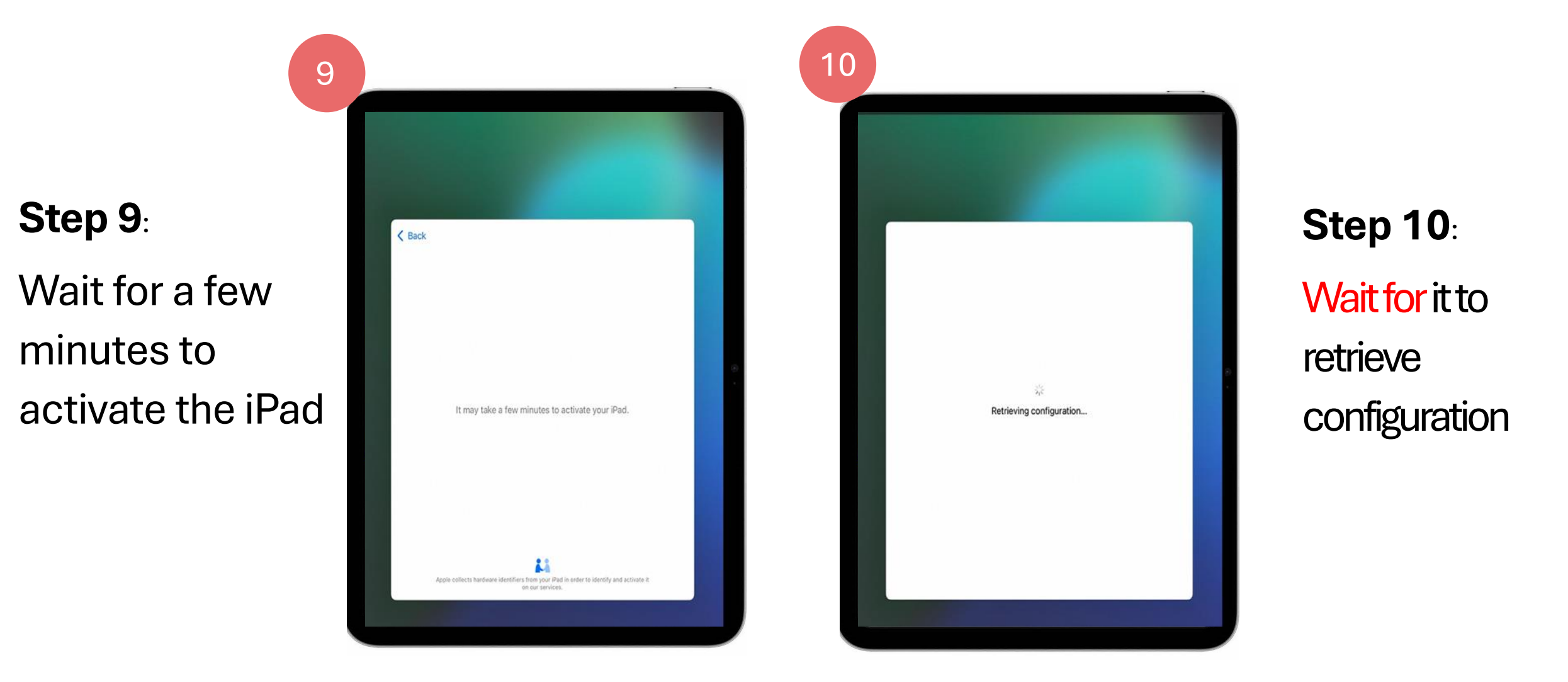

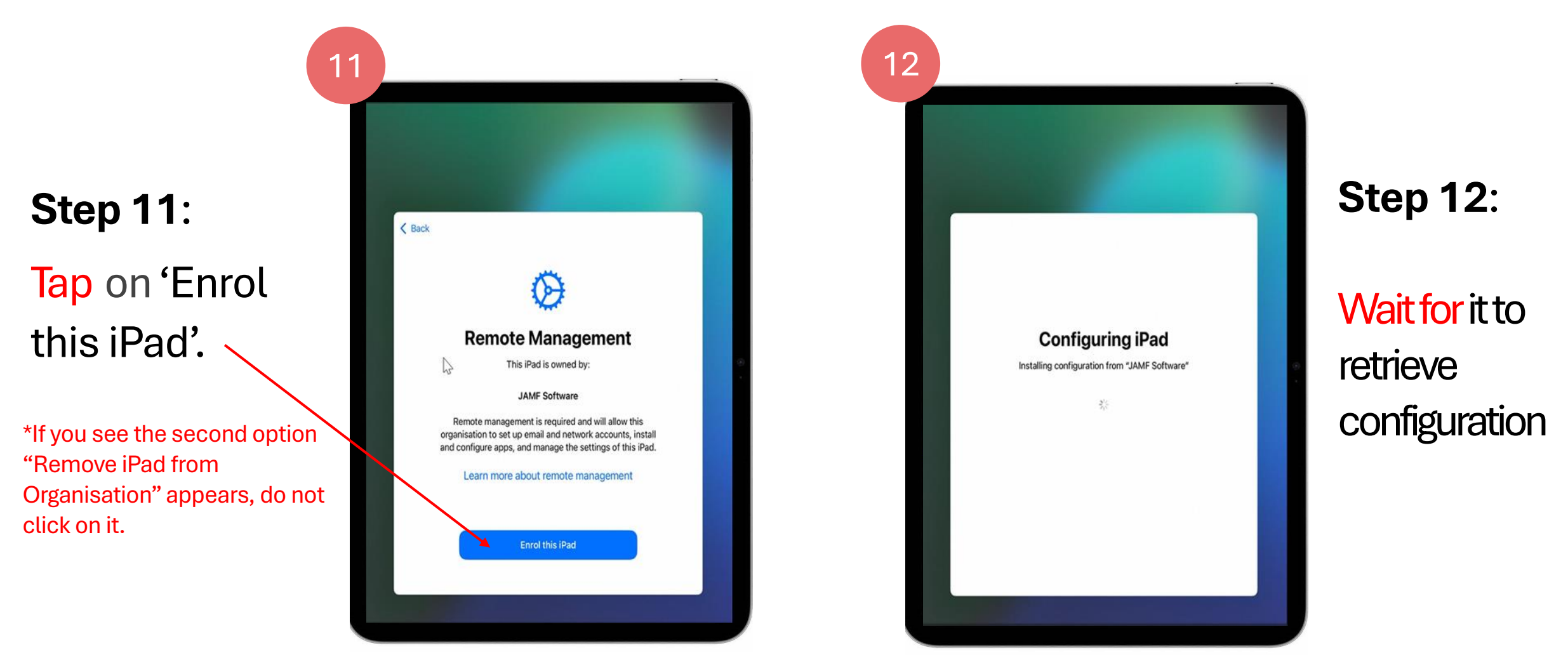

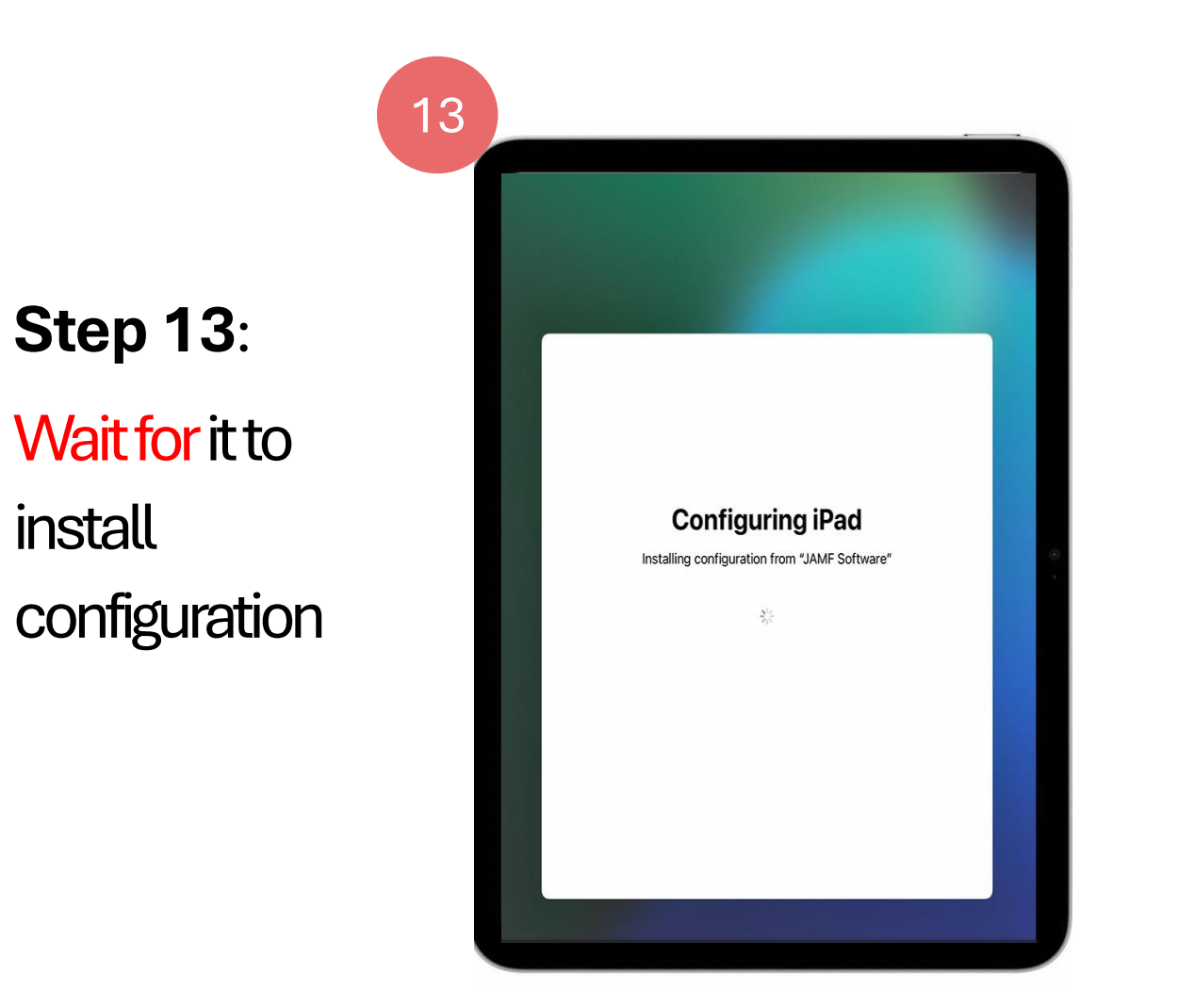

\*From Step 14 onwards, students may encounter different screens depending on their school's Managed Apple ID setup. Schools may use Google, Microsoft federation, or none, leading to variations in the login process. If you are unsure, just raise your hand for assistance.

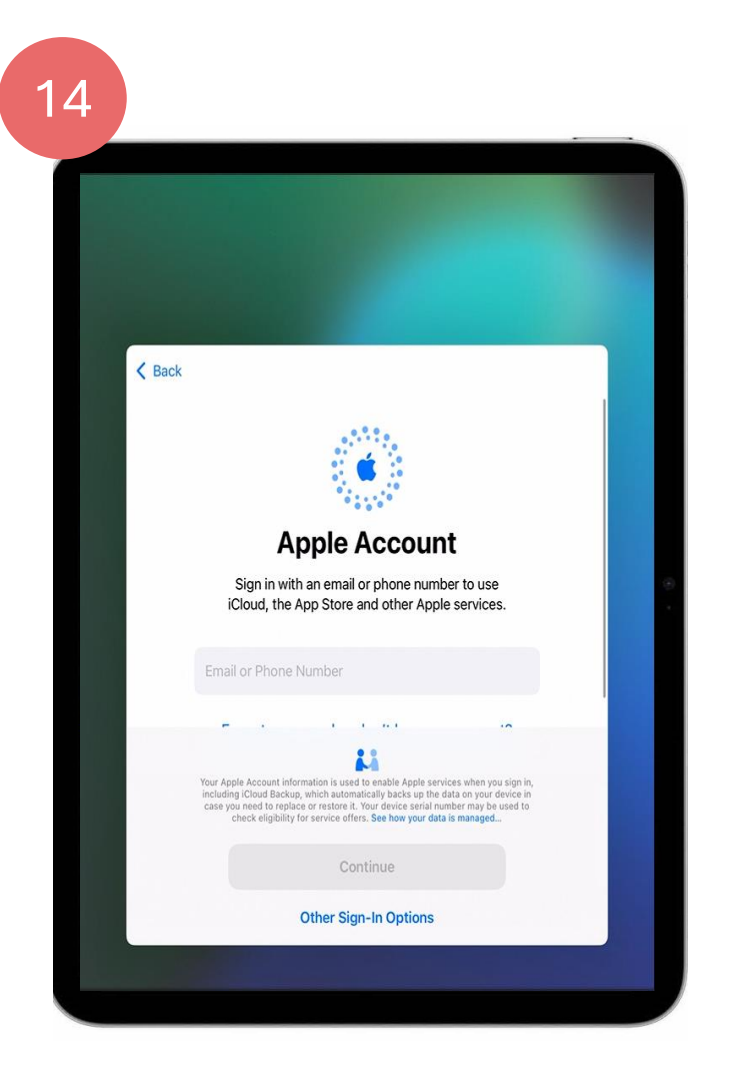

Step 14\*:

Sign in using your <u>Managed Apple ID</u> provided by the school.

Passcode: 3046

Example of school managed Apple ID: peter\_lim\_jones@appleid.hougangsec. moe.edu.sg

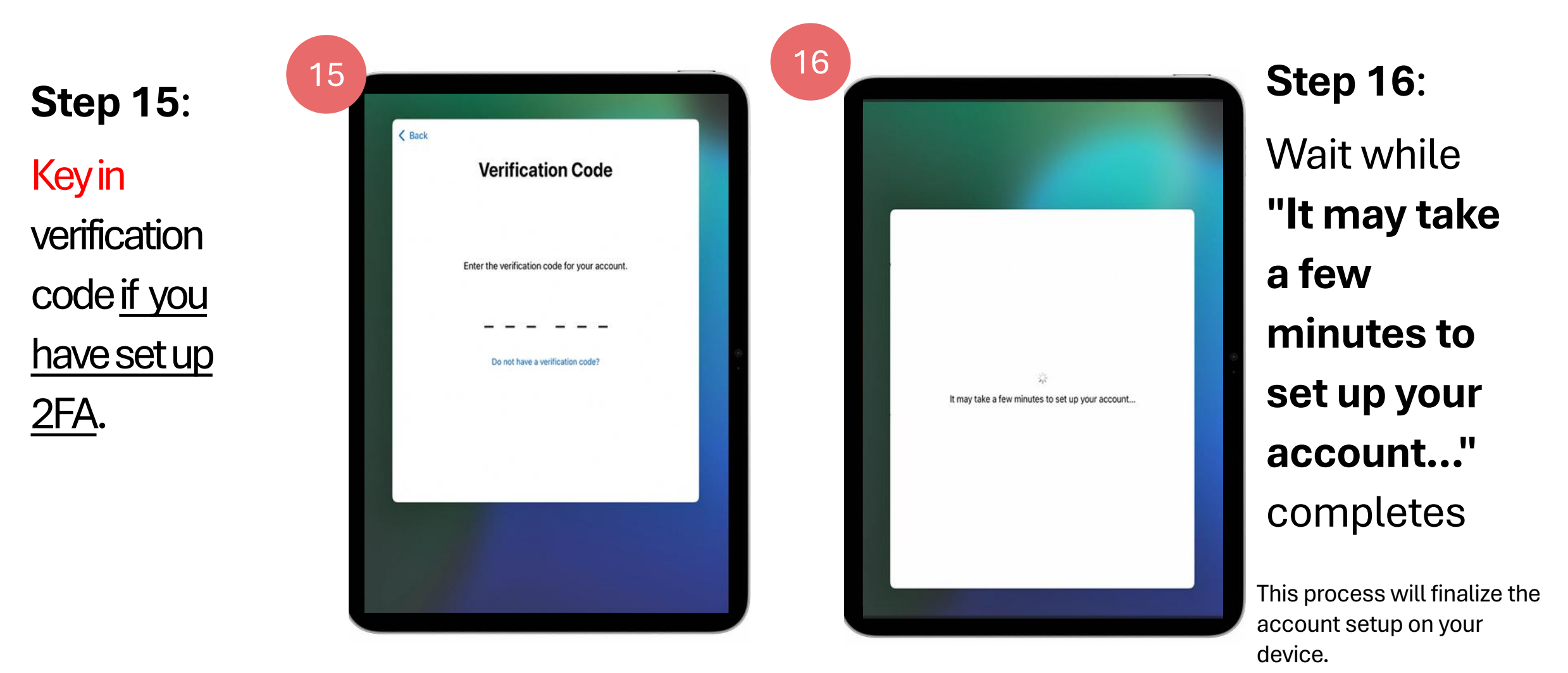

24

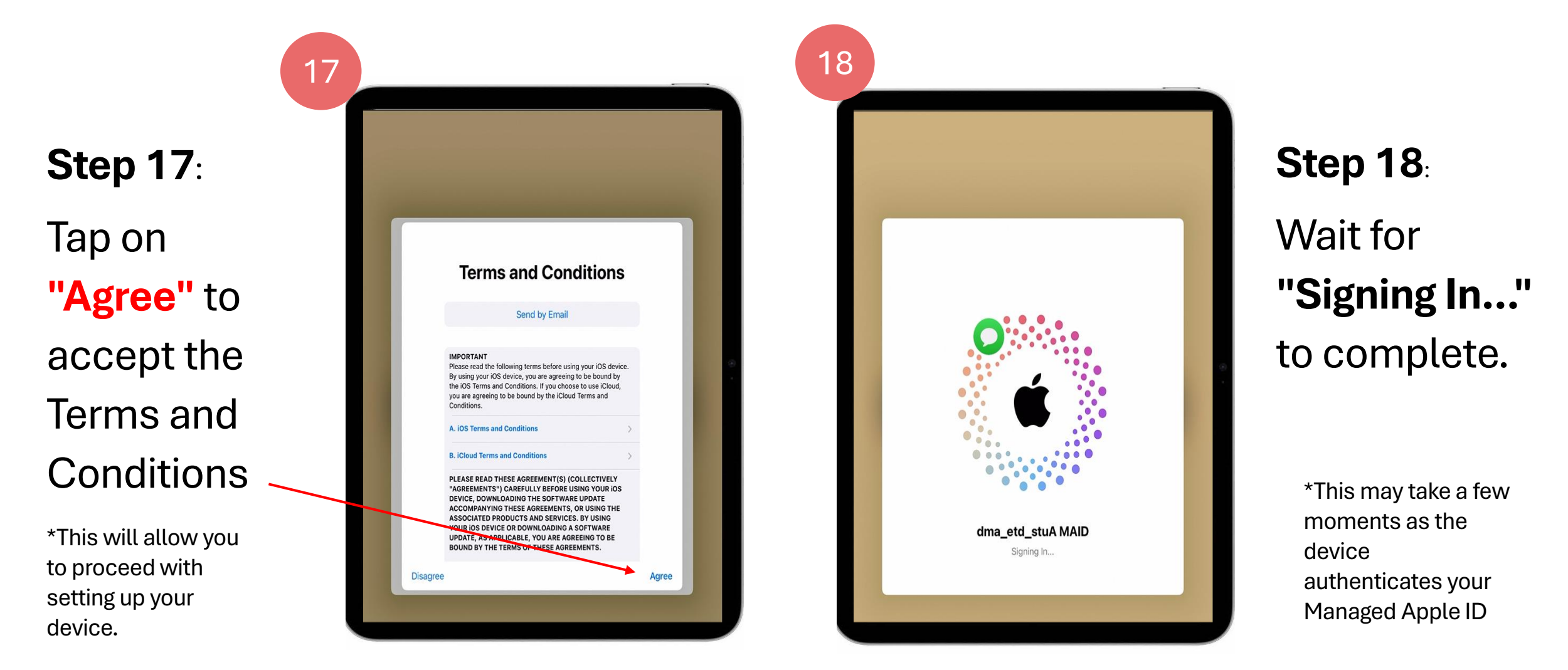

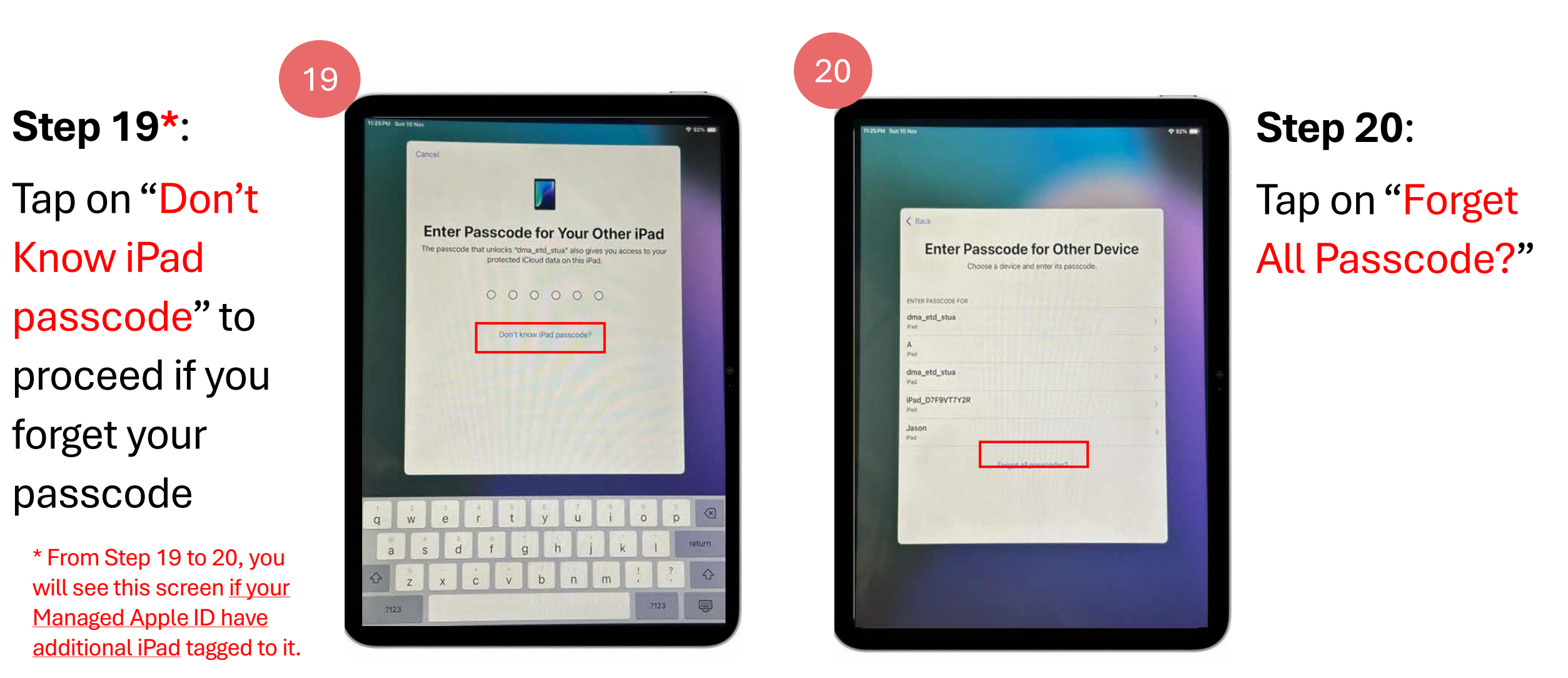

Step 21: Tap on 'Turn on Location Services'.

\*By tapping Enable, you are agreeing to the terms stated in Apple's Location Services and Privacy and the location is set in Singapore time zone, without tracking your device's location.

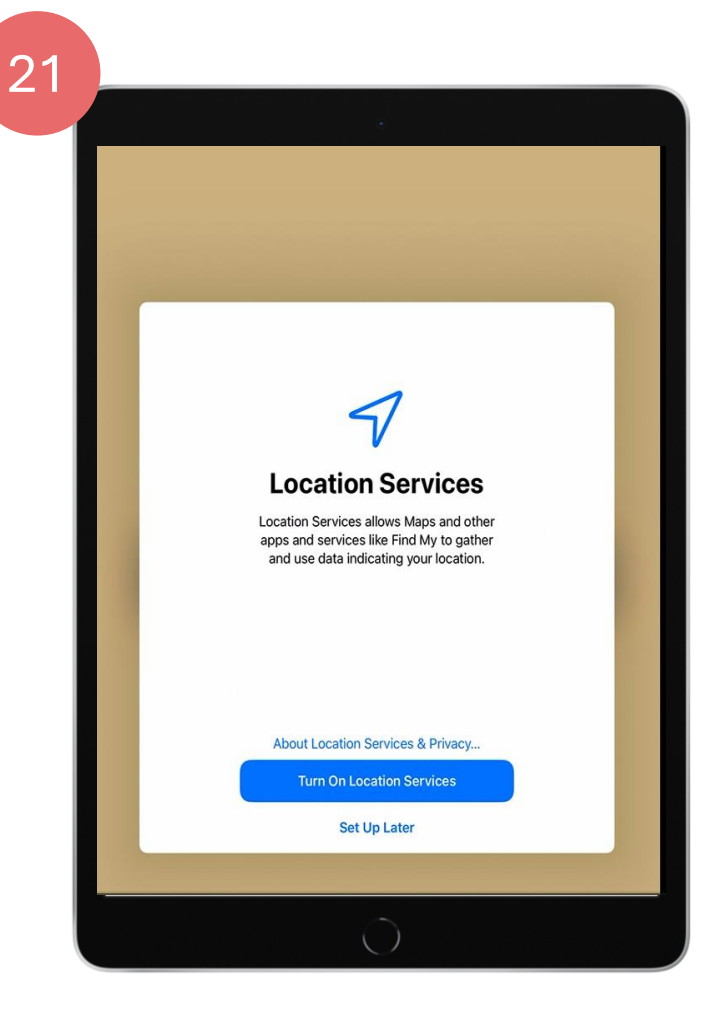

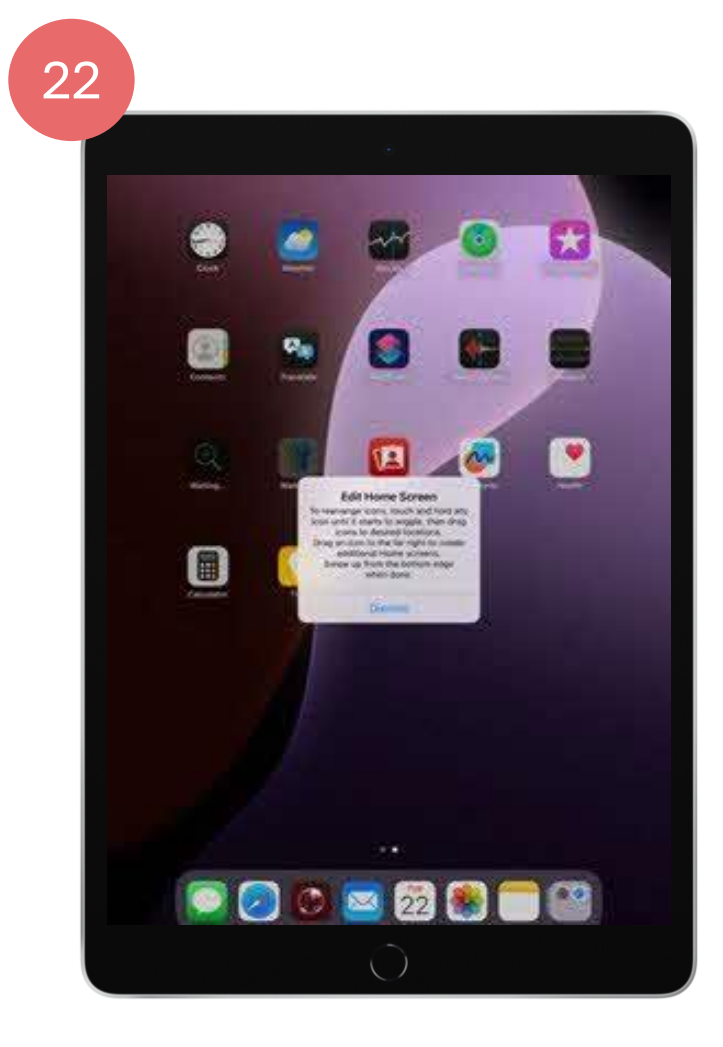

#### Step 22:

Tap on "Dismiss" when the "Edit Home Screen" pop-up appears.

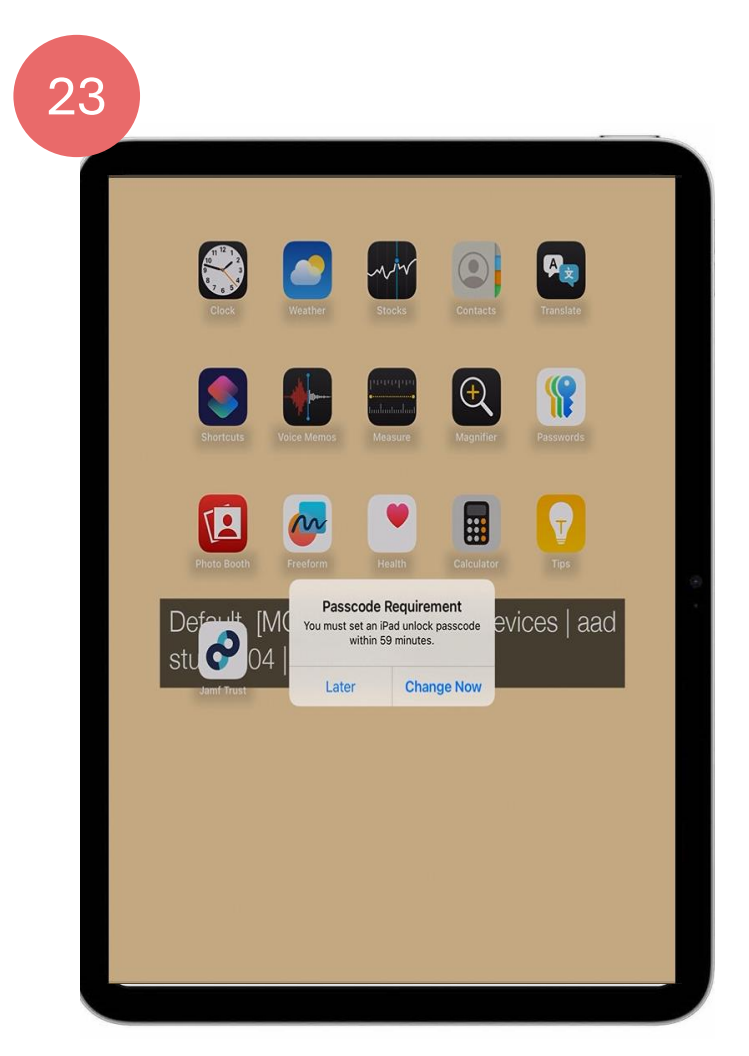

#### **Step 23**:

If you receive a **Passcode Requirement** prompt, tap on **"Change Now"** to set up or update your passcode.

25 24 **P**z A **Step 24:** Enter a **new** New Passcode Re-enter your new passcode passcode Enter a passcode with 6 or more digits 1 7 Set Passcode of 6 or more Continue Emergency Call **Emergency Call** Default [MOE] - (Global) - All Devices | aad stu Default [MOE] - (Global) - All Devices | aad stu 2004 | 2 Honesty digits, then tap "Continue"

**Step 25:** Re-enter the passcode to confirm, then tap **"Set Passcode"**.

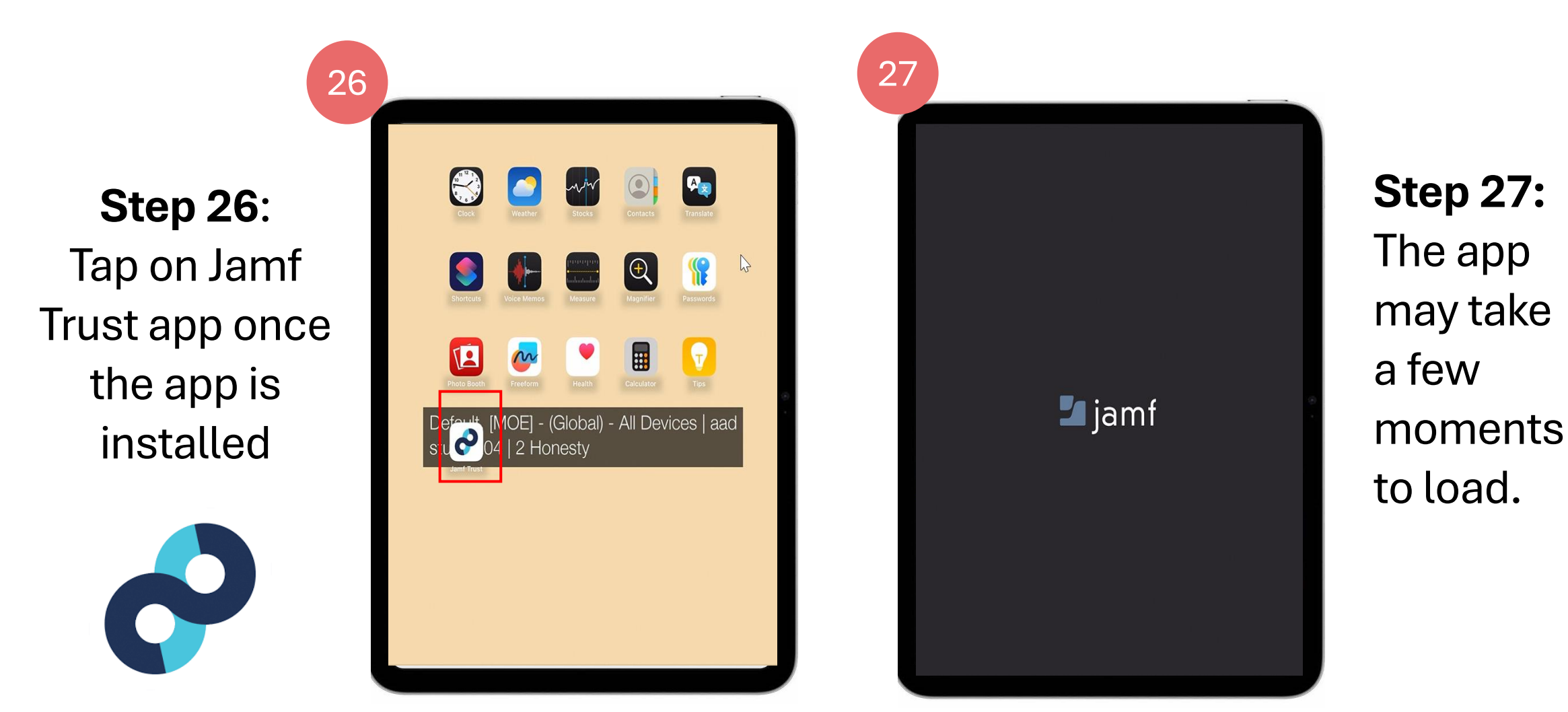

28

#### **Step 28:**

Once you see the **"Device and Network Protected"** screen with a green check mark, your device is successfully protected.

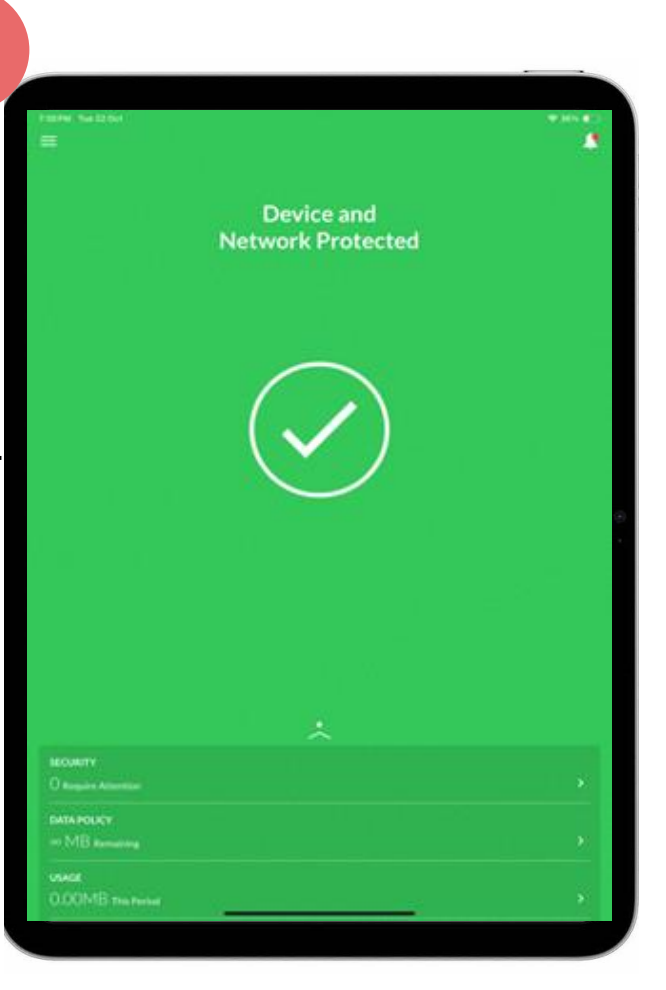

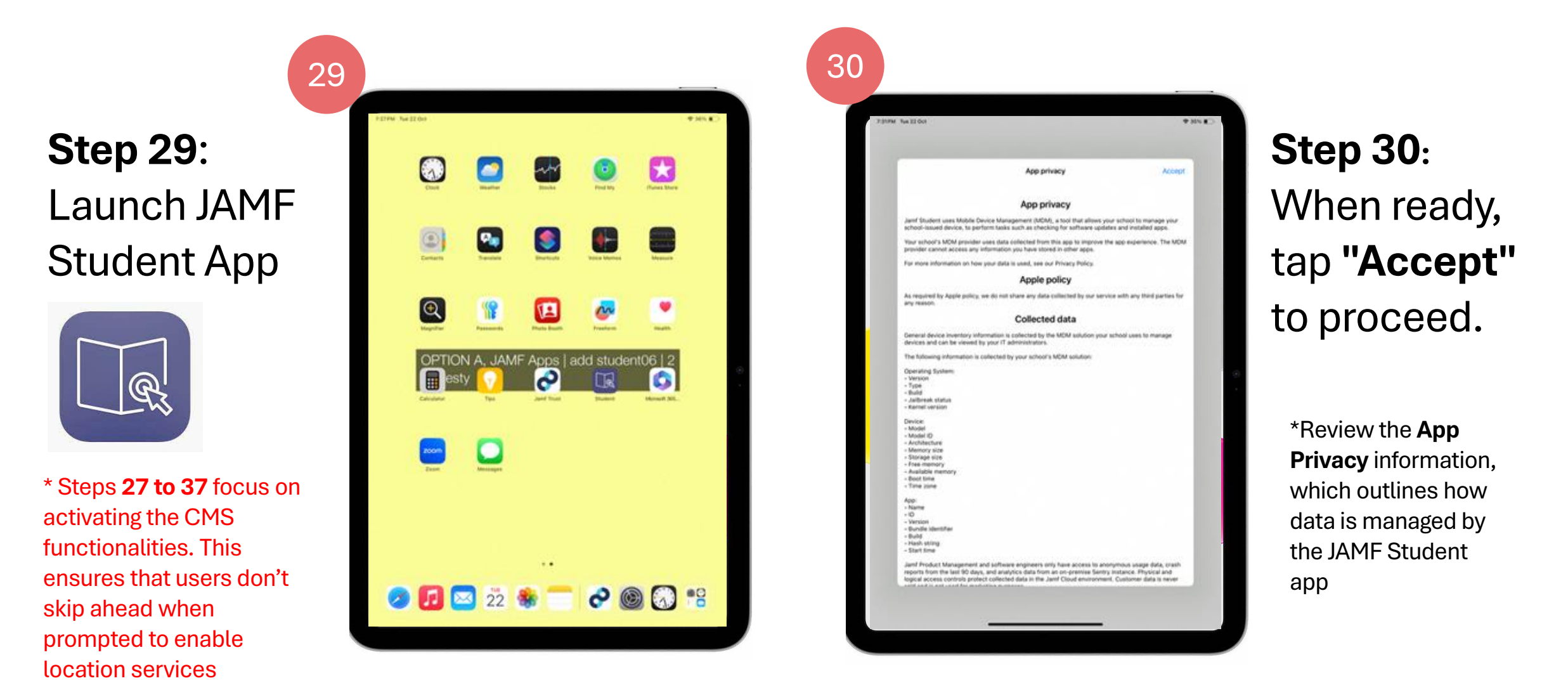

Step 31: Tap on "Continue" to allow Bluetooth permissions.

> This enables the app to access Bluetooth for creating custom (ad-hoc) classes.

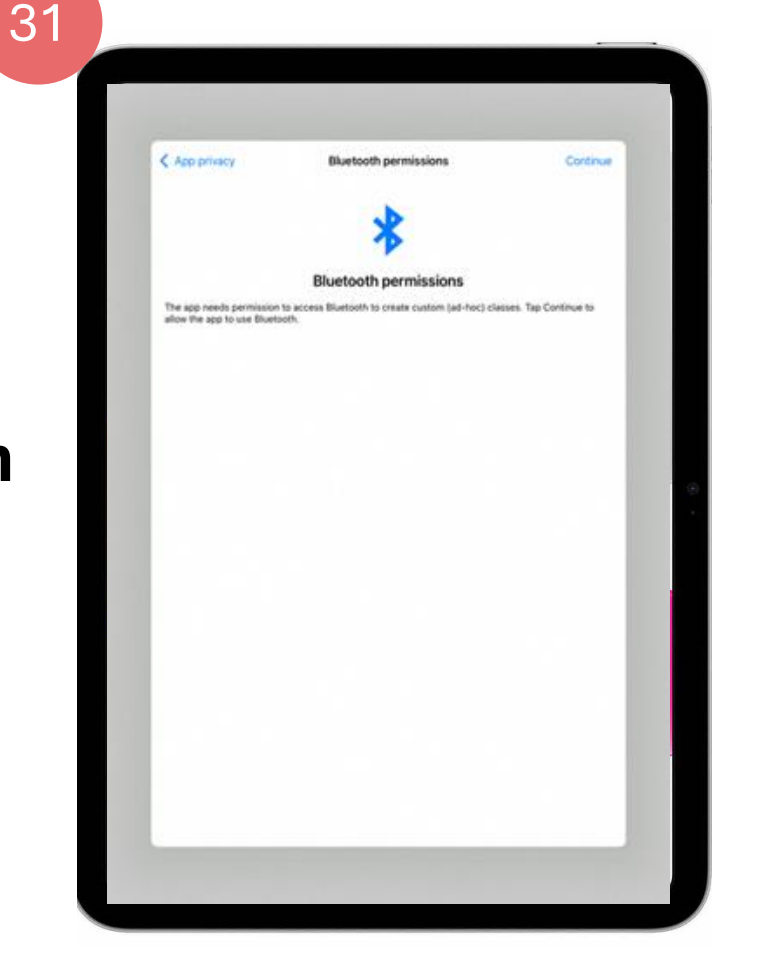

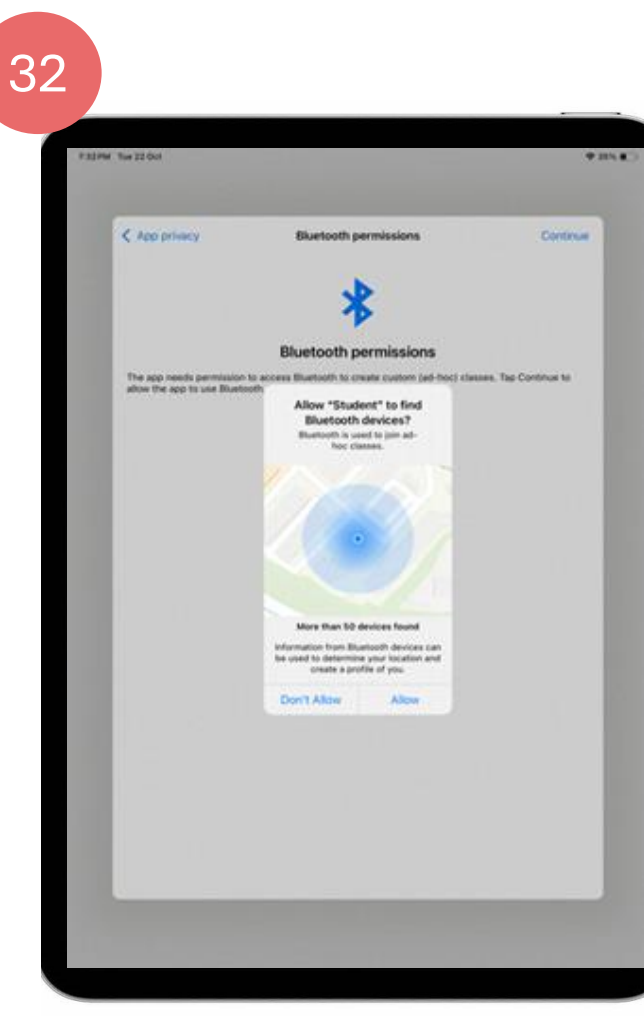

Step 32: Tap on "Allow" to grant Bluetooth permissions for the app.

This will enable the app to find nearby Bluetooth devices and join ad-hoc classes

Step 33: Tap on "Continue" to allow Location Services permissions.

This will enable the app to use location services for creating and managing ad-hoc classes nearby.

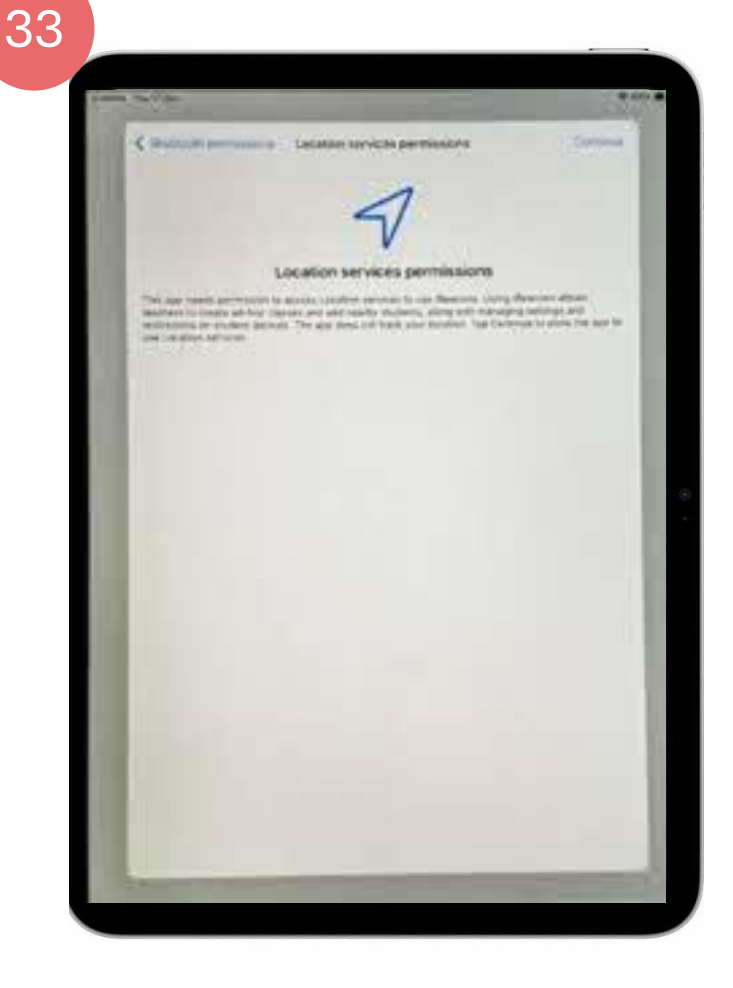

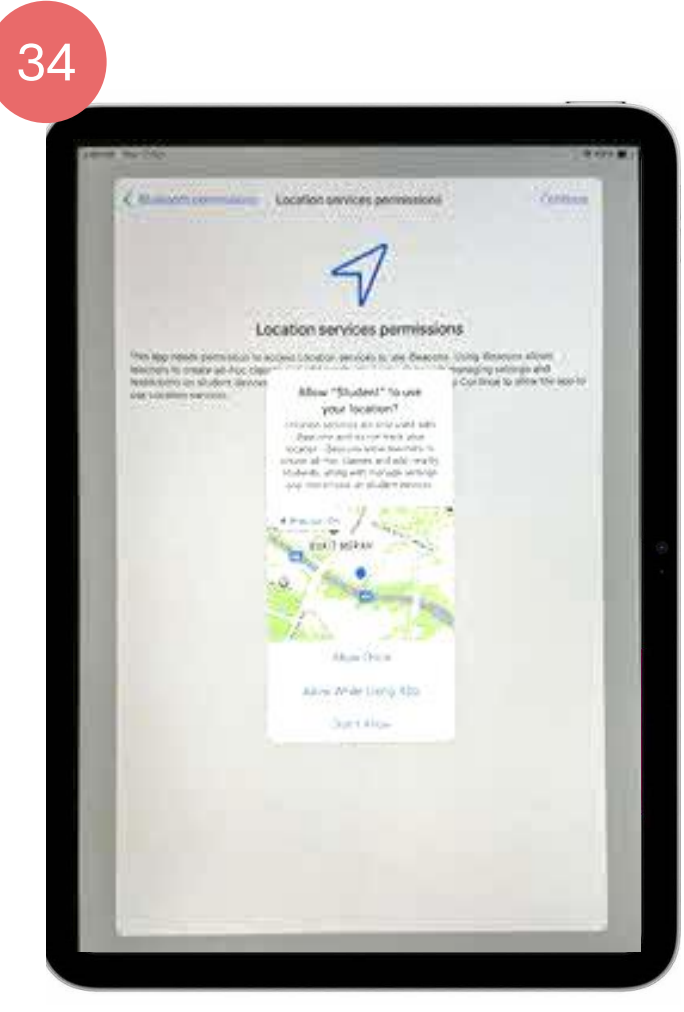

Step 34: Select "Allow While Using App" to grant Location Services permissions.

This will allow the app to use your location for managing nearby ad-hoc classes.

#### Step 35:

Choose **"Keep Only While Using"** to limit **Location Services permissions** to when the app is in use.

This allows the app to use your location only while it's being used for joining nearby ad-hoc classes.

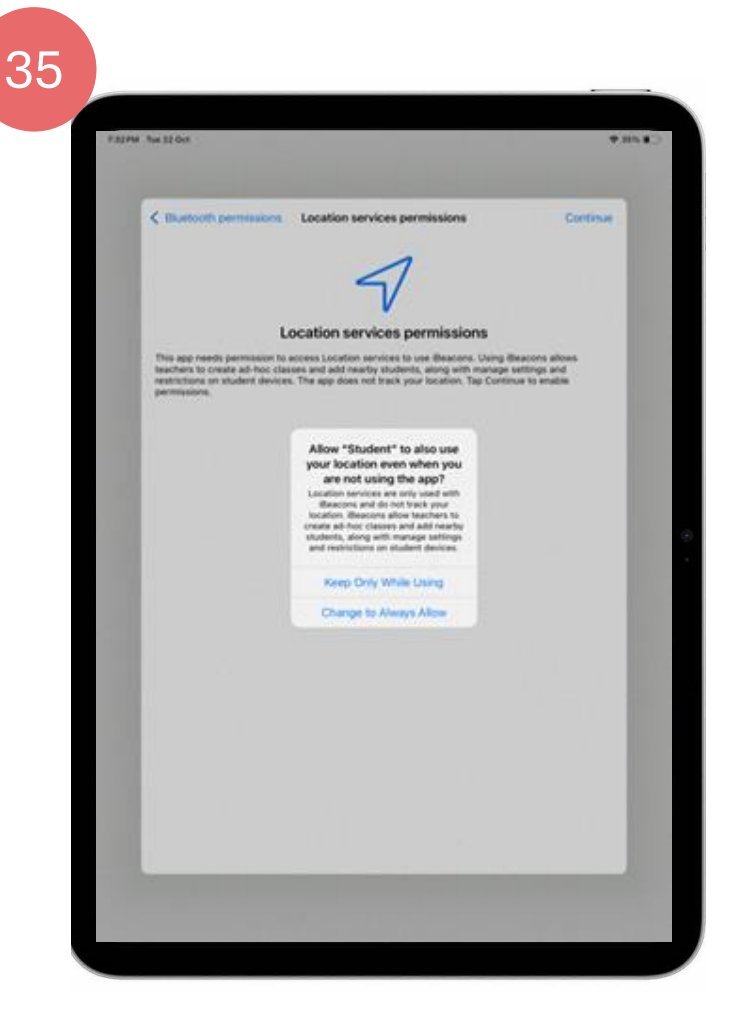

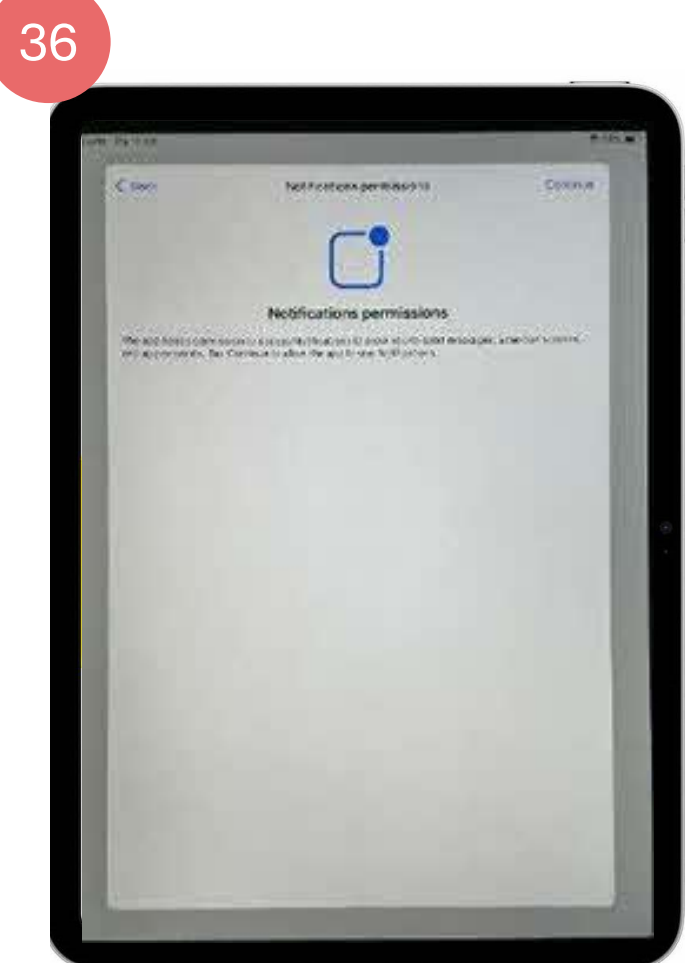

#### Step 36: Tap on "Continue" to enable Notifications permissions.

This will allow the app to send you important messages, alerts, and reminders

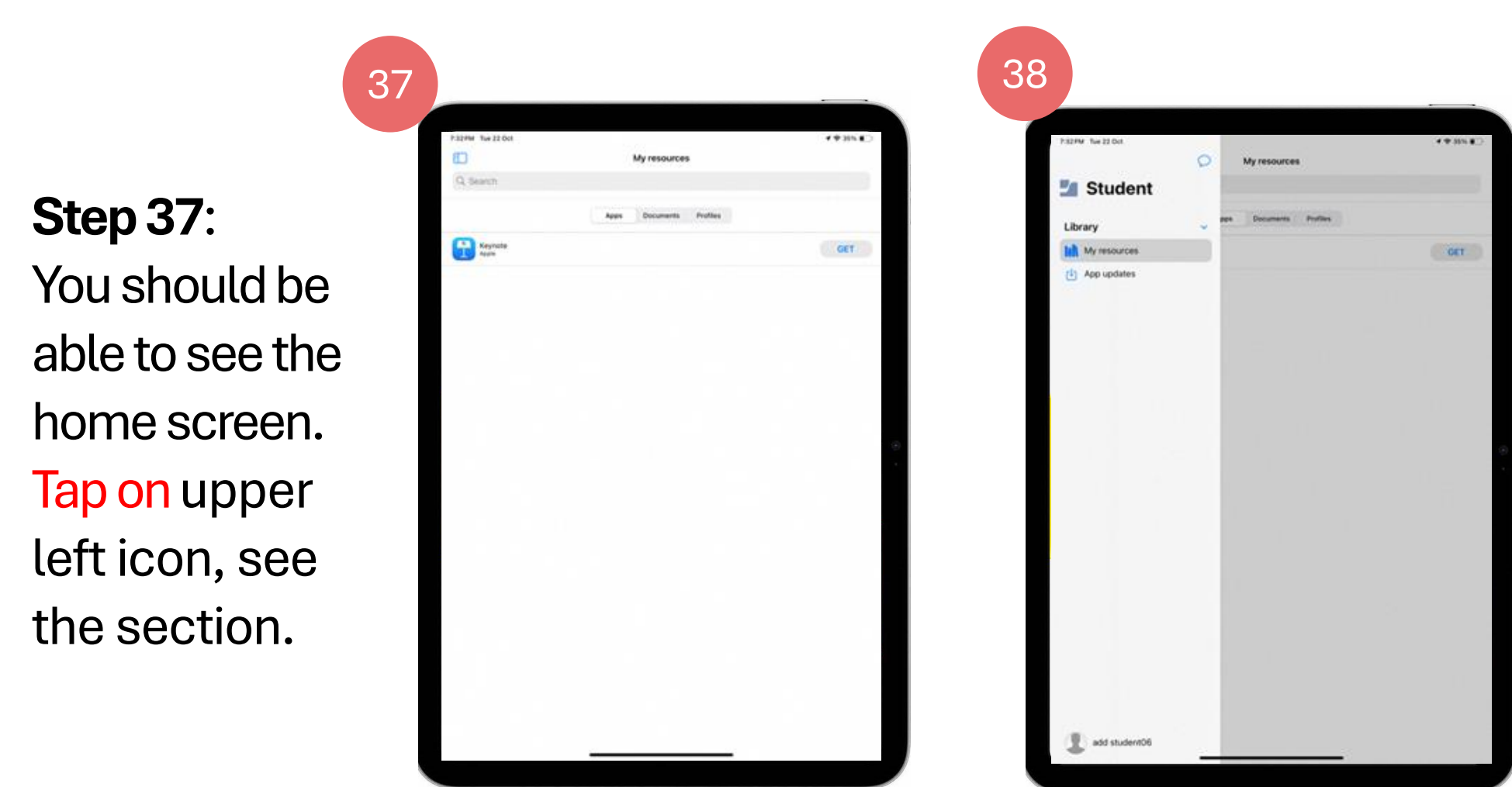

#### **Step 38:** Tap on bottom down icon which has your student's name.

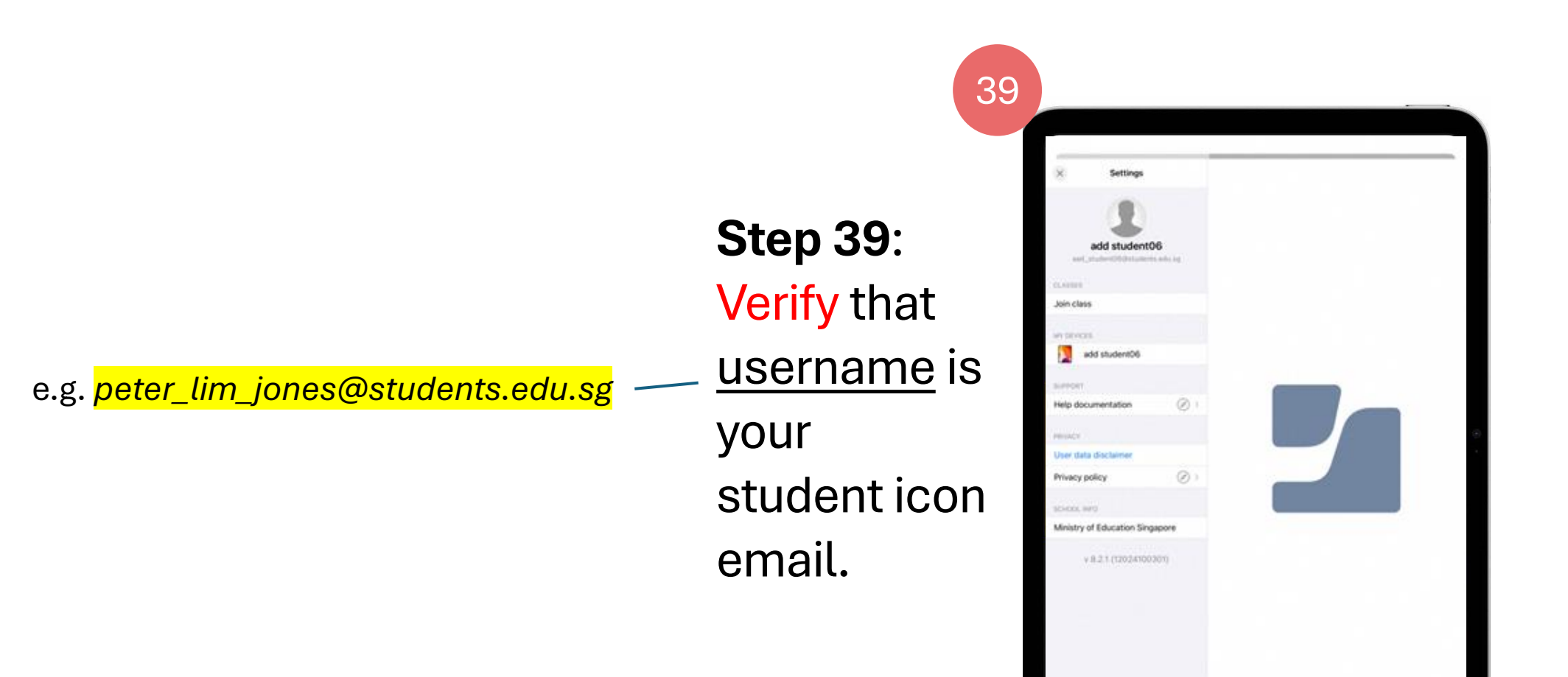

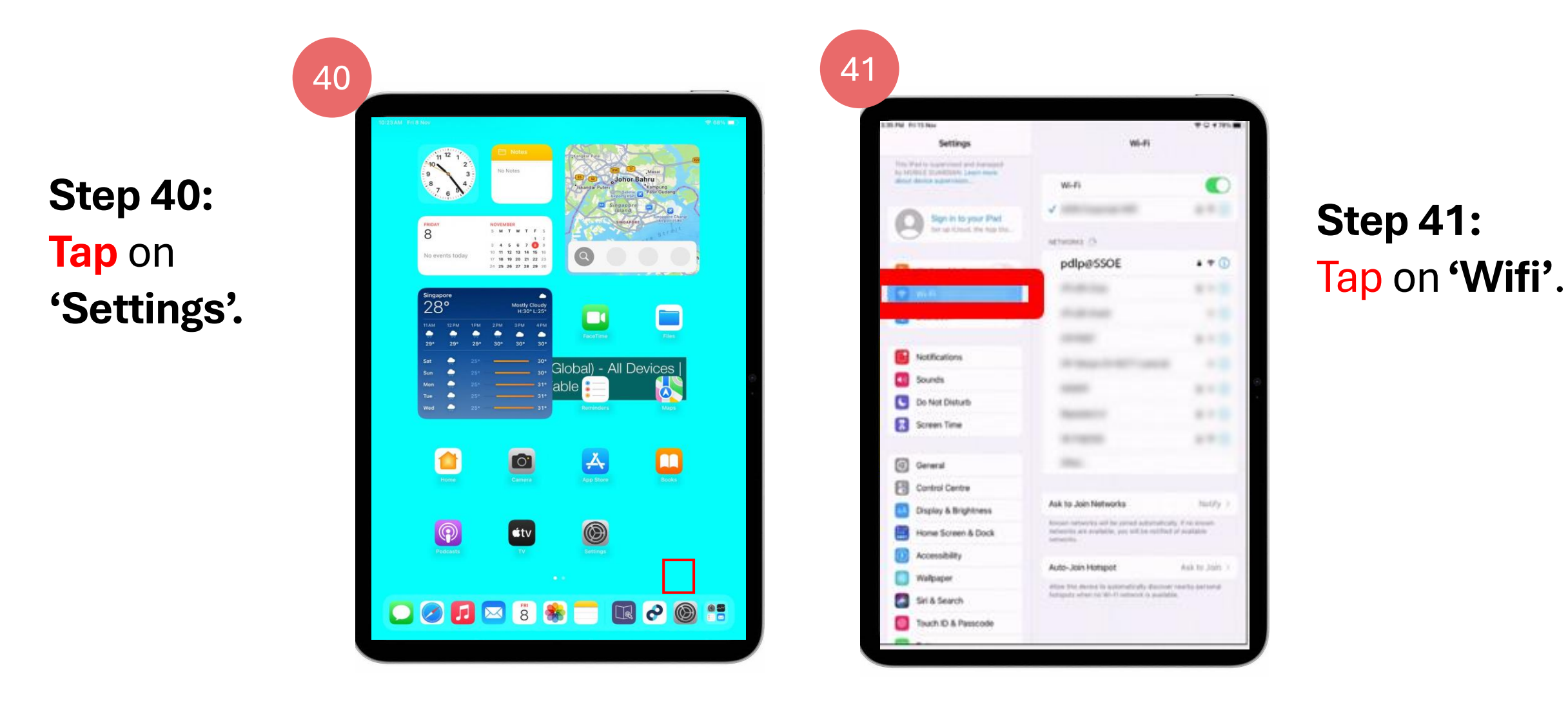

| Sign in to y                       | our iPad  | pdlp@SSOE     Privacy Warning |                               |                             | <b>₽</b> \$ (j) |             |
|------------------------------------|-----------|-------------------------------|-------------------------------|-----------------------------|-----------------|-------------|
| Set up iCloud, the App Store and m |           | MY NETWORKS                   |                               |                             |                 | Step        |
| Airplane Mode                      | 0         | pldsetup@SS                   | DE                            |                             | <b>₽</b> ≑ (j)  | Тар         |
| Wi-Fi                              | pdlp@SSOE | OTHER NETWORKS                | 514<br>AF                     |                             | -               |             |
|                                    |           | < Wi-Fi                       | pldsetu                       | p@SSOE                      | 중 56% ■         | <b>Ct</b>   |
|                                    |           | Join This Networ              | ĸ                             |                             |                 | Step<br>Tap |
|                                    |           | Forget This Netw              | vork                          |                             |                 |             |
|                                    |           | Auto-Join                     |                               |                             | •               |             |
|                                    |           |                               |                               |                             |                 |             |
|                                    |           |                               | Forget Wi-l<br>"pldsetup(     | @SSOE" ?                    |                 | Step        |
|                                    |           |                               | Your iPad will no<br>Wi-Fi ne | longer join this<br>etwork. |                 | Тар         |
|                                    |           |                               | Cancel                        | Forget                      |                 | -           |
|                                    |           | -                             |                               |                             | ,               |             |

.

Ŷ

#### Step 41a: [ap on 'pldsetup@SSOE'.

#### **Step 41b:** Tap on 'Forget This Network'.

**tep 41c:** ap 'Forget.

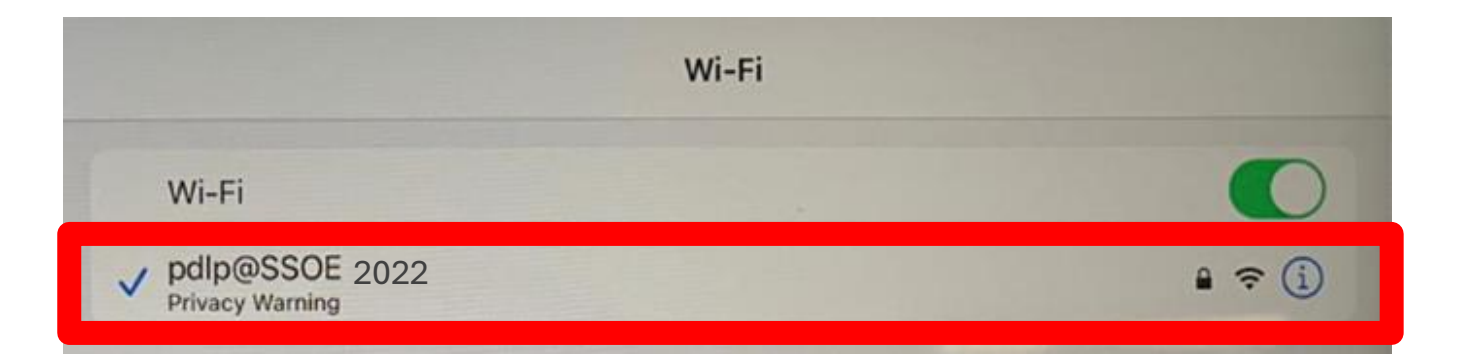

#### Step 41d:

## Make sure you are connected to 'pdlp@SSOE2024'

### **Congratulations!**

You have completed your DMA installation successfully.

#### Now we move on to check the peripherals and functionalities.

### **Check Camera**

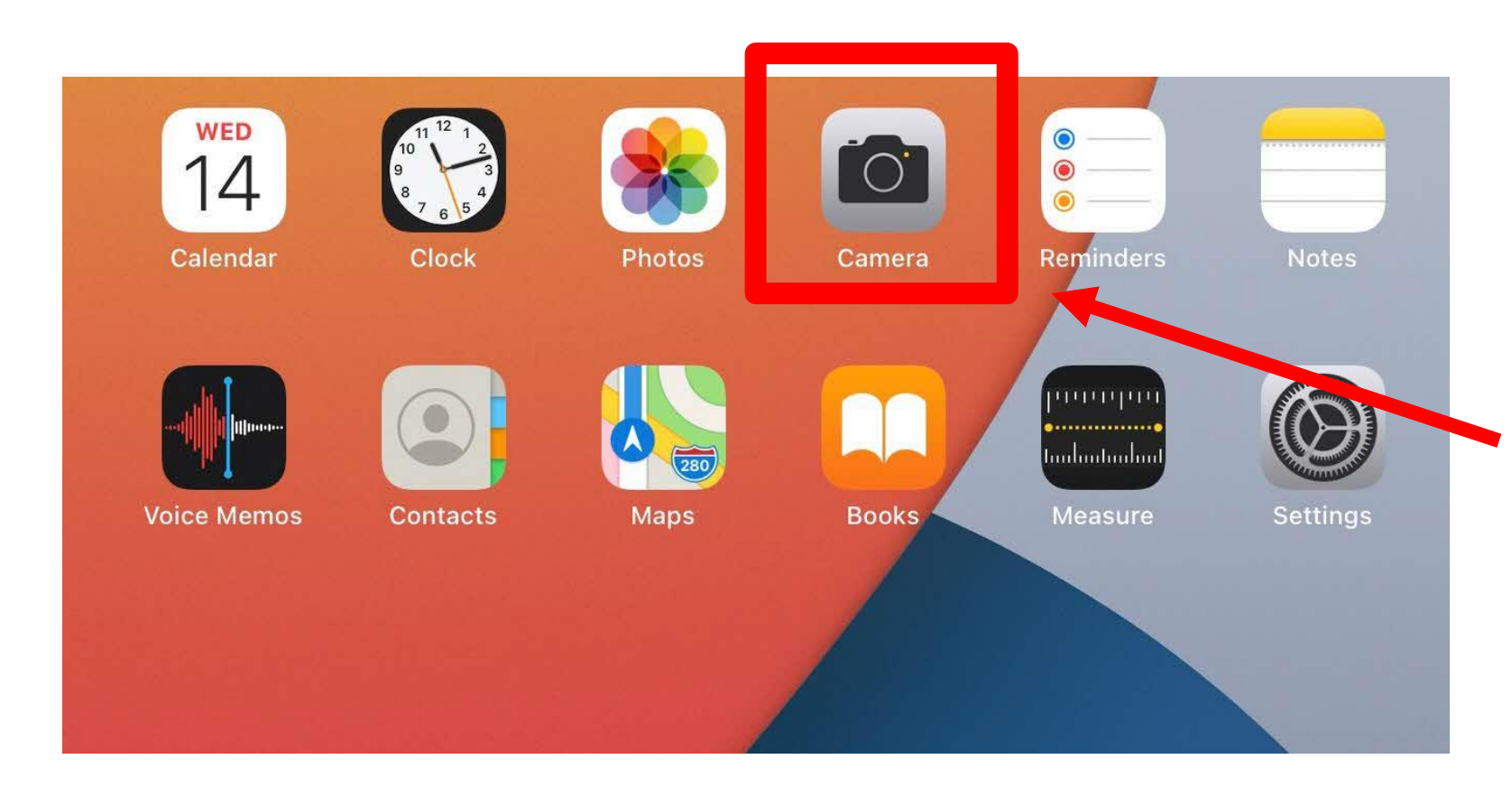

#### Step 1:

Tap Camera App on the Home Screen and select "Enable Location Service while using App".

### **Check Camera**

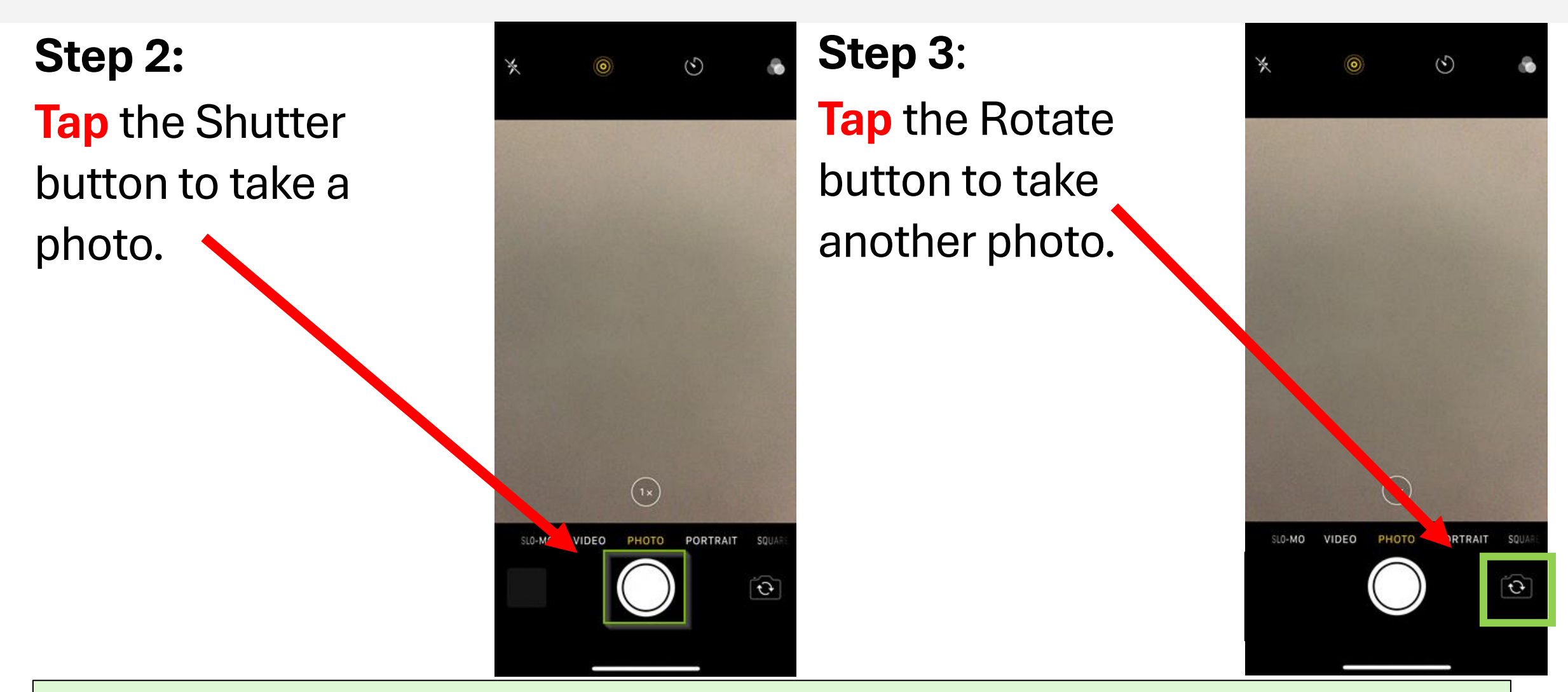

Please raise your hand if your Camera is not working or the images are not clear.

### **Check Camera**

**Step 4**: **Tap** the Thumbnail image to open the most recently taken photos.

3 (1x)SLO-MO VIDEO PORTRAIT ( D

Please raise your hand if your Camera is not working or the images are not clear.

### **Check Apple Pencil USB-C**

Follow the instructions to check that your Apple Pencil is working.

Step 1:

**Slide** the end of the Apple Pencil (USB-C) open and attach a USB-C cable into the slot. Plug the other end of the cable into your iPad. It will detect and pair automatically

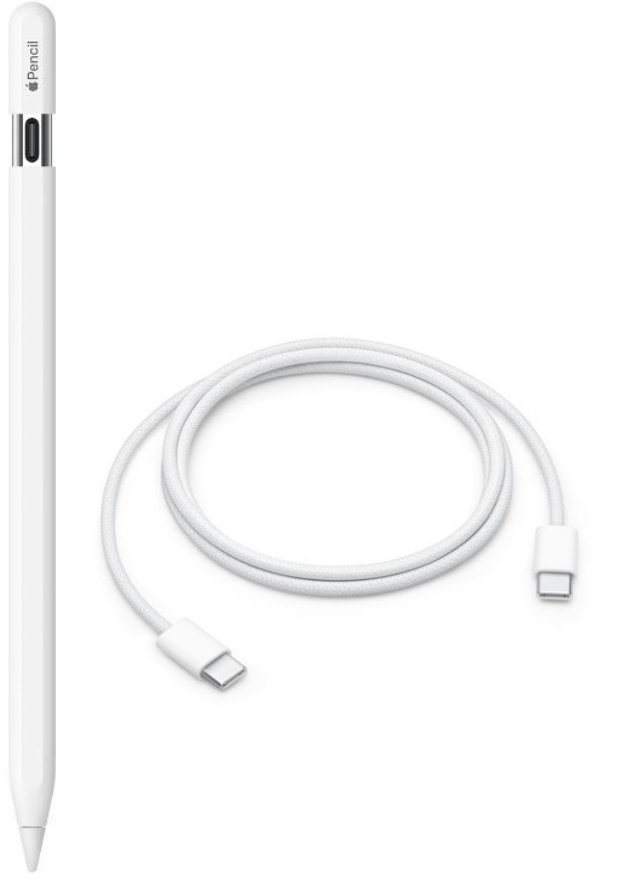

### **Check Apple Pencil**

Step 3: Swipe left to right on the iPad's Home Screen to bring the "Today's View" Screen.

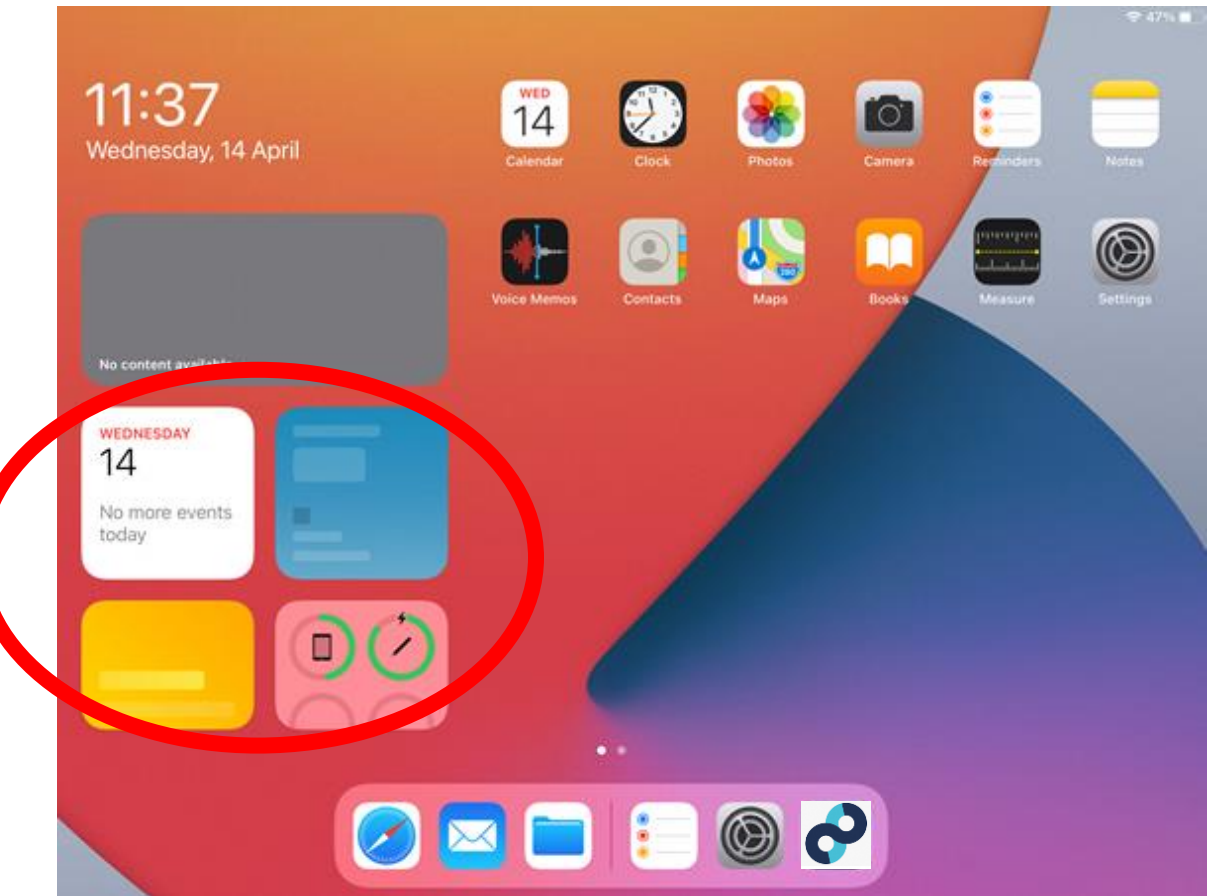

### **Check Apple Pencil**

Step 4: Make sure you see the charging symbol at the current charge level of the Apple Pencil. (Pencil must be connected to see charging symbol)

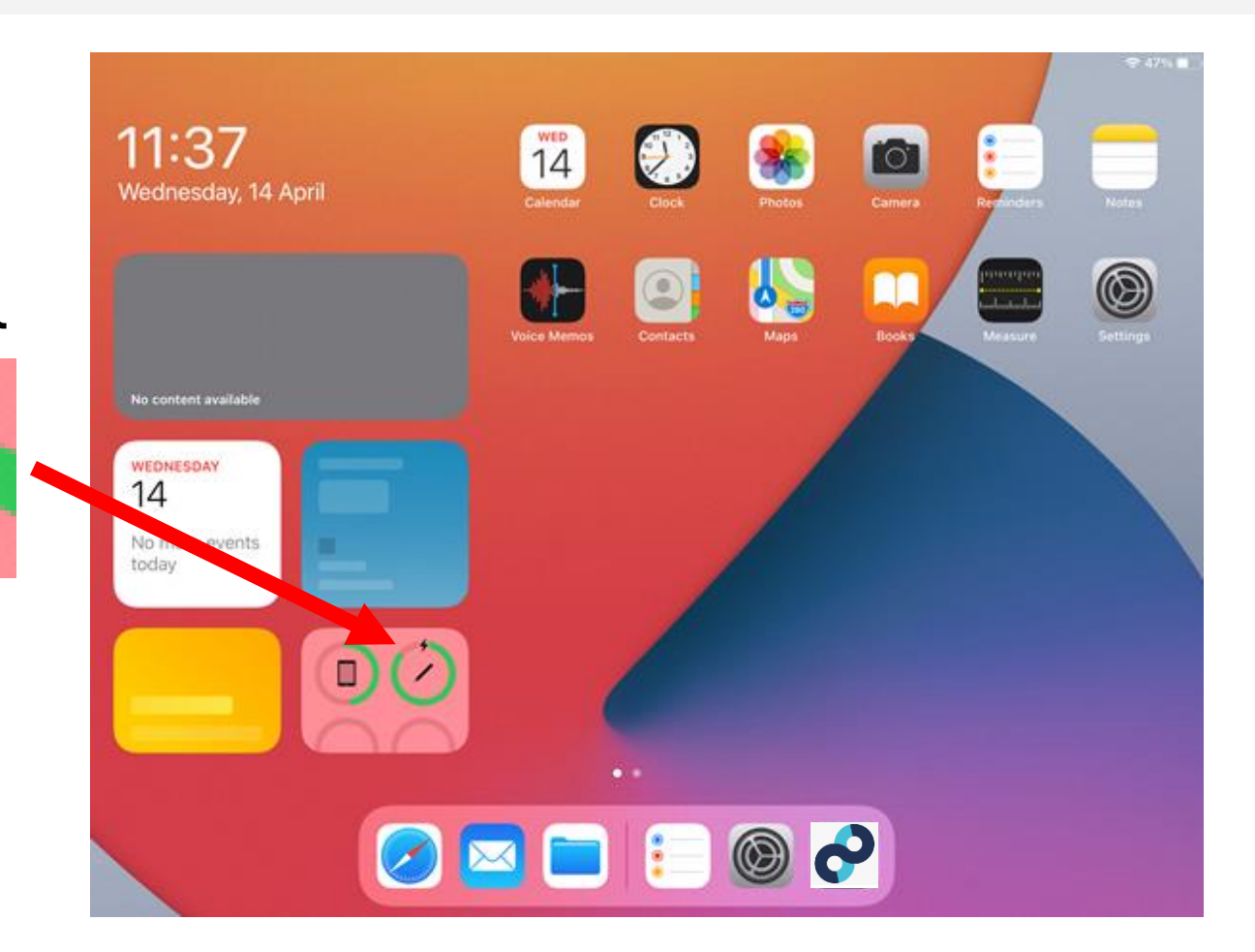

Please raise your hand if your Apple Pencil is not working or not charging.

### **Check Apple Pencil**

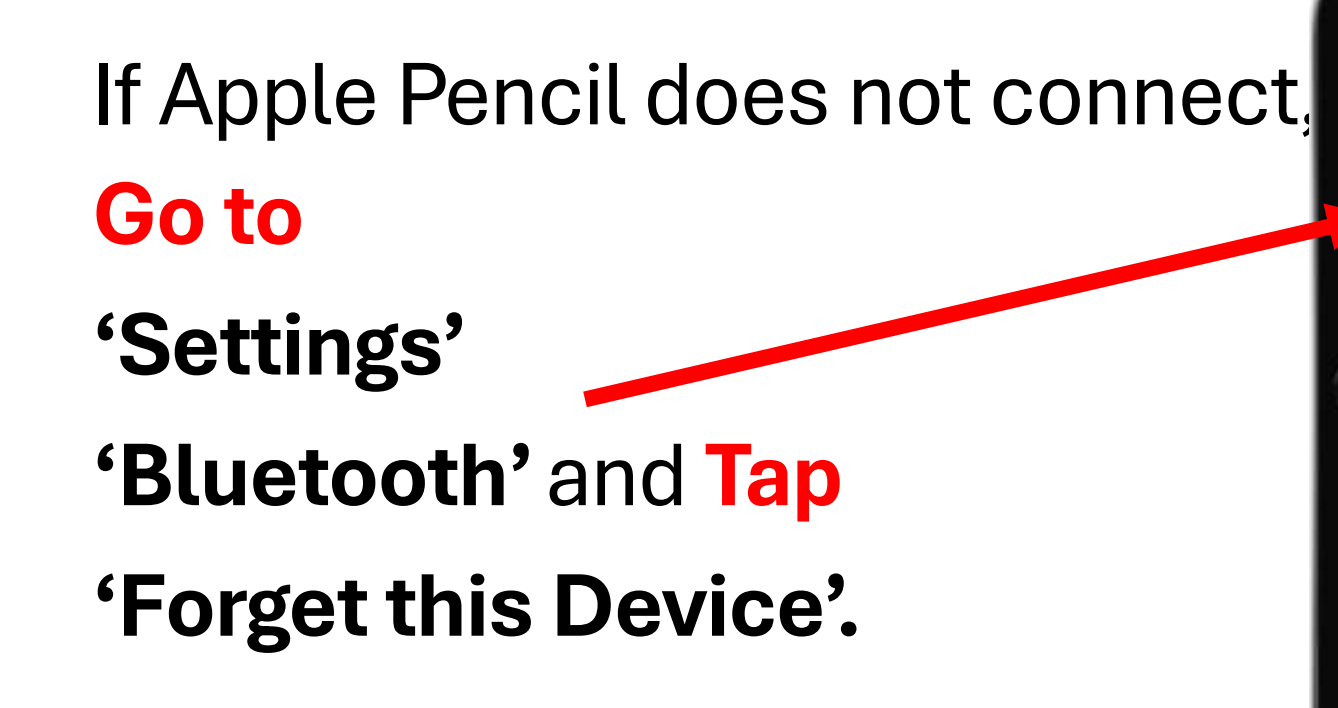

| mentogets #<br>Bettings                                         |        | KORPY Bluetoath                  | 0 X 1058_2                                                                                                    |
|-----------------------------------------------------------------|--------|----------------------------------|----------------------------------------------------------------------------------------------------|
| C. Series                                                       |        |                                  |                                                                                                    |
|                                                                 |        | Biestouth                        |                                                                                                    |
| D Airplane Mode                                                 | 0      | Here discovering at fixed i Part | 1. Sec. 1. Sec. 1. Sec. 1. Sec. 1. Sec. 1. Sec. 1. Sec. 1. Sec. 1. Sec. 1. Sec. 1. Sec. 1. Sec. 1. Sec. 1. Sec. |
| S MHH                                                           |        | 107 0E-9680                      |                                                                                                    |
| C Gassier.                                                      | -      | Apple Pencil                     | cółnicke (j)                                                                                                    |
| 🚺 Celluter Deta                                                 |        | chekoceda (j.                    |                                                                                                    |
| Personal Hotspat                                                | 00     | Apple's Moc                      |                                                                                                    |
| Carrier                                                         | ROGERS |                                  |                                                                                                    |
| Netfications Control Conter Control Conter Conter Conter Denute |        |                                  |                                                                                                    |
| G General                                                       |        |                                  |                                                                                                    |
| Display & Brightman                                             |        |                                  |                                                                                                    |
| Welpaper                                                        |        |                                  |                                                                                                    |
| Sounds                                                          |        |                                  |                                                                                                    |
| Town ID & Passcoole                                             |        |                                  |                                                                                                    |
| C Rattery                                                       |        |                                  |                                                                                                    |
| CI. POWER                                                       |        |                                  |                                                                                                    |

Repeat the pairing process again (Refer to the previous two slides).

### **Check iPad Storage Size**

### Tap on "Settings" from the Home Screen

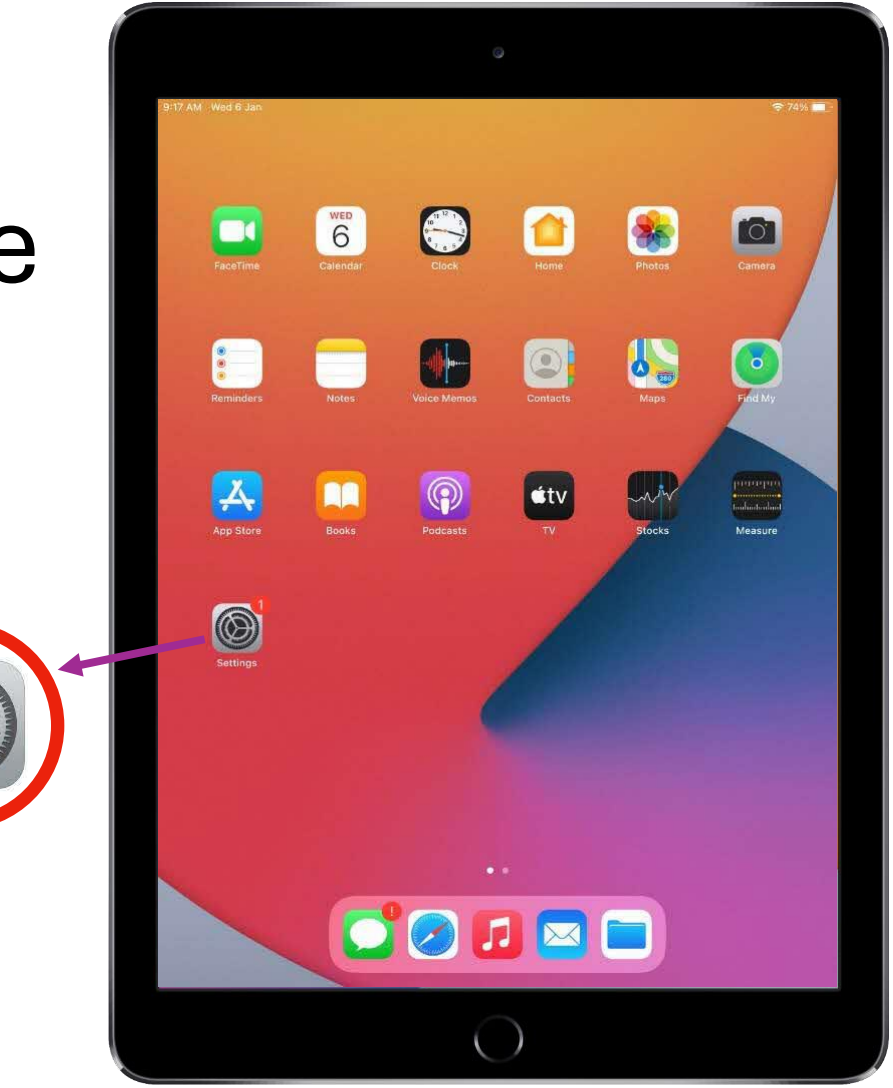

### **Check iPad Storage Size**

Step 1: Tap on 'General'.

| 9:17 AM Wed 6 Jan                                  | ₹7                     | 4% 🔳     |
|----------------------------------------------------|------------------------|----------|
| Settings                                           | General                |          |
| Sign in to your iPad<br>Set up iCloud, the App Sto |                        |          |
|                                                    | About                  |          |
| Finish Setting Up Your 1 🚿                         | Software Opdate        |          |
|                                                    | AirDrop                | >        |
| Airplane Mode                                      | AirPlay & Handoff      | >        |
| Wi-Fi Time-out                                     | Picture in Picture     | >        |
| Bluetooth On                                       |                        |          |
| Mobile Data                                        | iPad Storage           | >        |
| Notifications                                      | Background App Refresh | 2        |
| Sounds                                             | Date & Time            |          |
| C Do Not Disturb                                   | Late & Time            | *        |
| Screen Time                                        | Eonte                  | <u> </u> |
|                                                    |                        | ×        |
| 🔕 General                                          | Dictionary             | <u>-</u> |
| Control Centre                                     |                        |          |
| AA Display & Brightness                            | VPN Not Connected      | >        |
| Home Screen & Dock                                 |                        |          |
| () Accessibility                                   | Legal & Regulatory     | 2        |
| Wallpaper                                          |                        |          |
| Siri & Search                                      | Reset                  | >        |
| Apple Pencil                                       | Shut Down              |          |
| Touch ID & Passcode                                |                        |          |

Step 2: Tap on **'About'**.

### **Check iPad Storage Size**

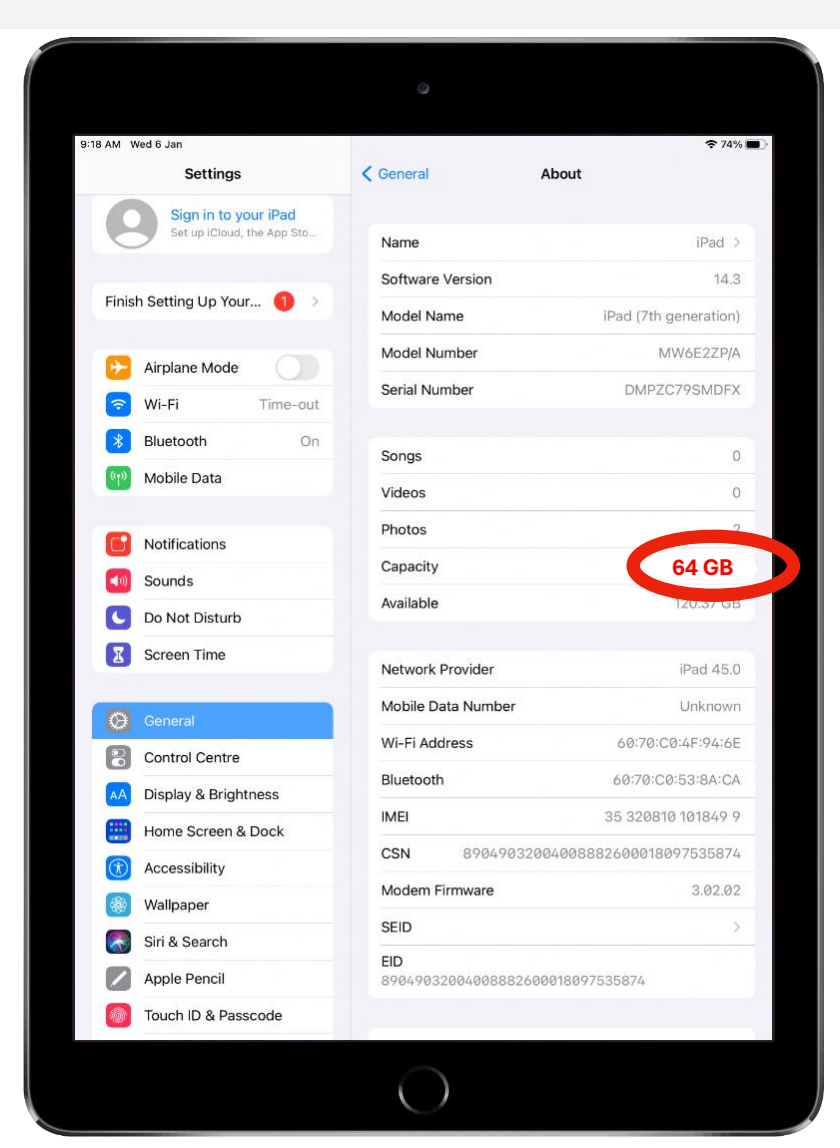

Step 3: Storage will be displayed under **'Capacity'**.

Step 4: Check that the storage capacity is as stated on your <u>collection</u> form.

### **Congratulations!**

You have completed your DMA installation successfully.

For further enquiries, please contact:

Contact 1: (Mr Wong Wai Kit, Charles)

Contact 2: (Mr Javen Gwee)

Technical Support : pdlp.support@asiapac.com.sg Sales enquiry: pdlpapple@asiapac.com.sg

### **End of Handover**

- Ensure you have signed on the receipt. <u>Keep the receipt</u>.
- Click the Power Button to shutdown.
- Keep and remember to take all your device and accessories with you when you leave.
- **DO NOT** leave the class until you are told to do so.

#### Note:

Your device/accessories original boxes should be <u>kept for 7 days</u> for any 1 to 1 exchange should issues occur.

### Setting up your MIMS password recovery

step 1

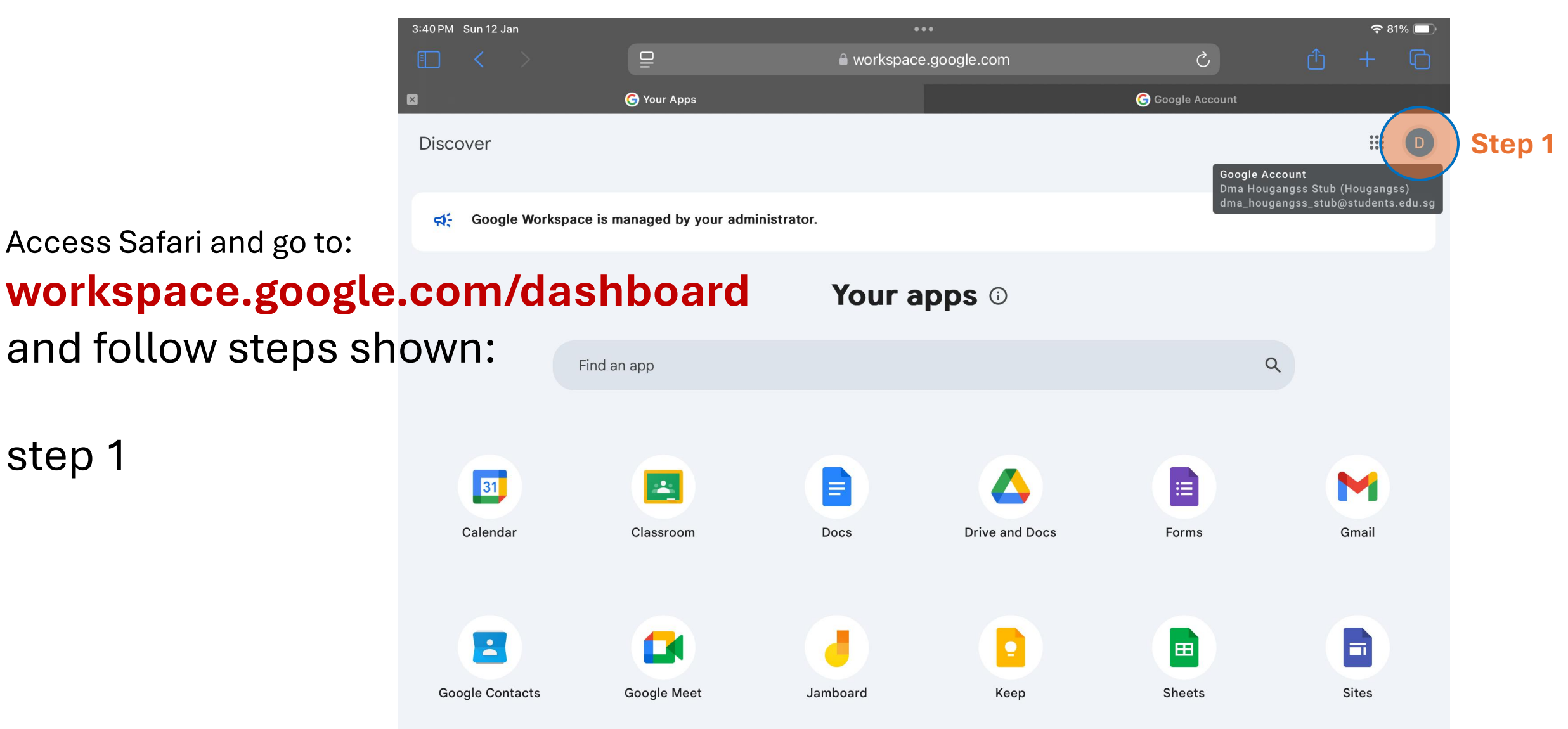

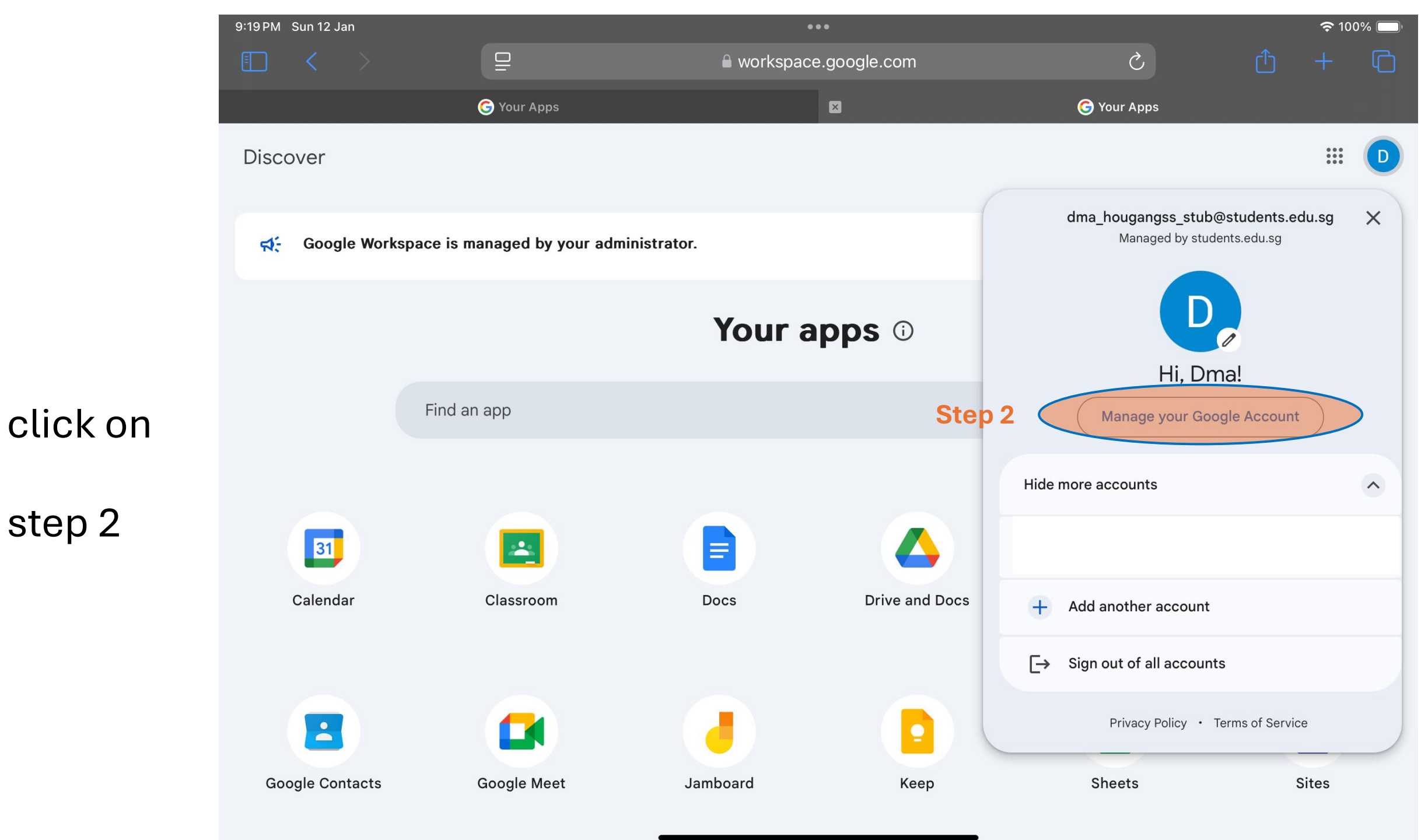

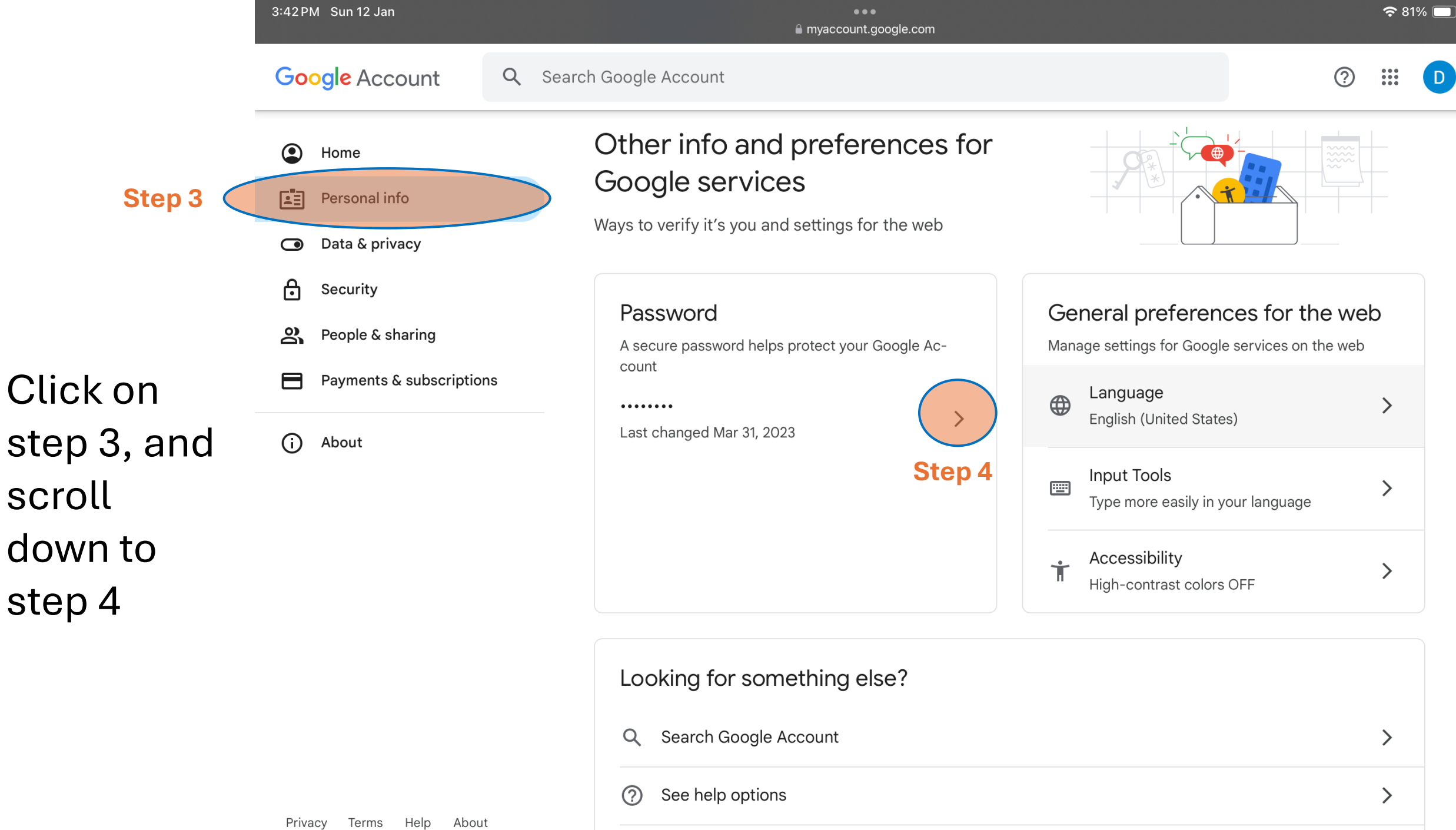

inelp / locat

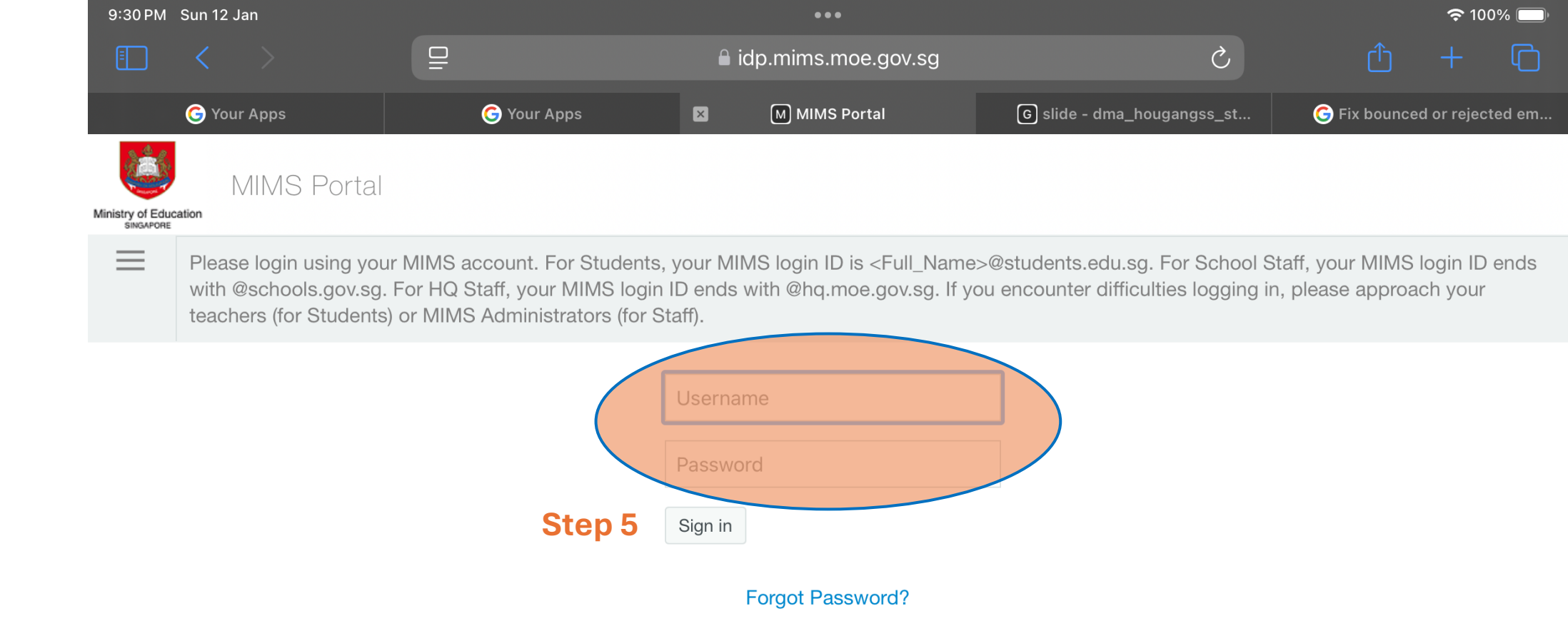

#### Sign in with your MIMS account. Your <u>MIMS account is your student iCon</u> <u>account</u>.

e.g. user id for MIMS: peter\_lim\_jones@students.edu.sg

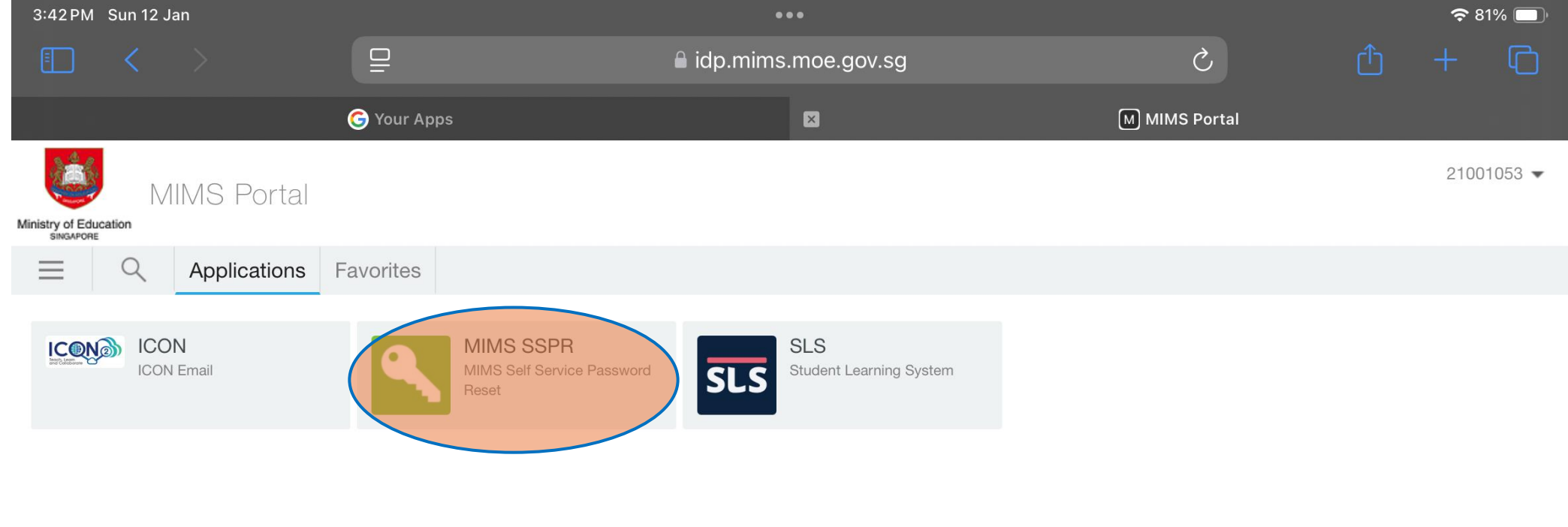

Step 6

Click on Step 6

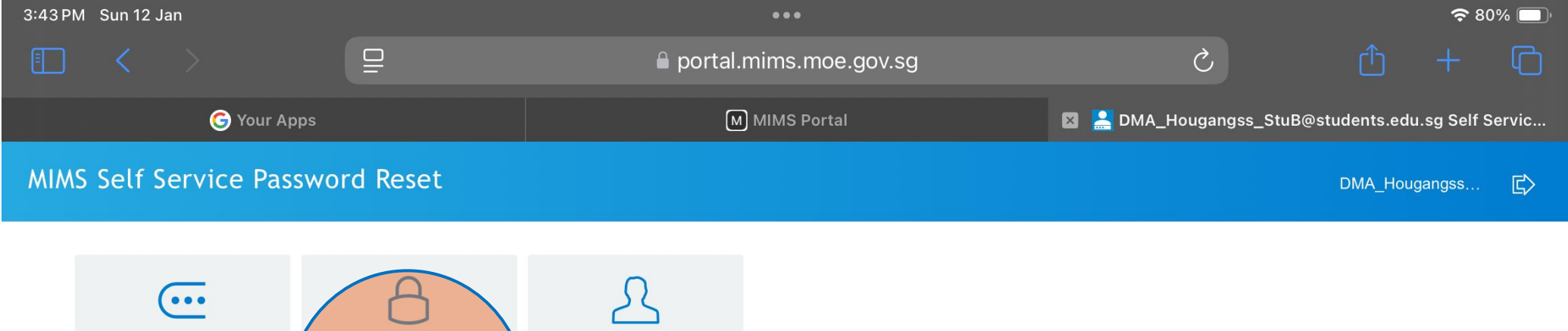

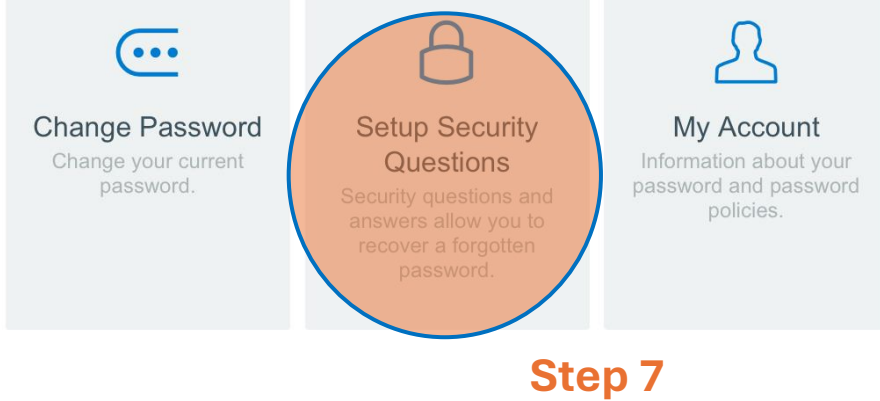

Click on step 7

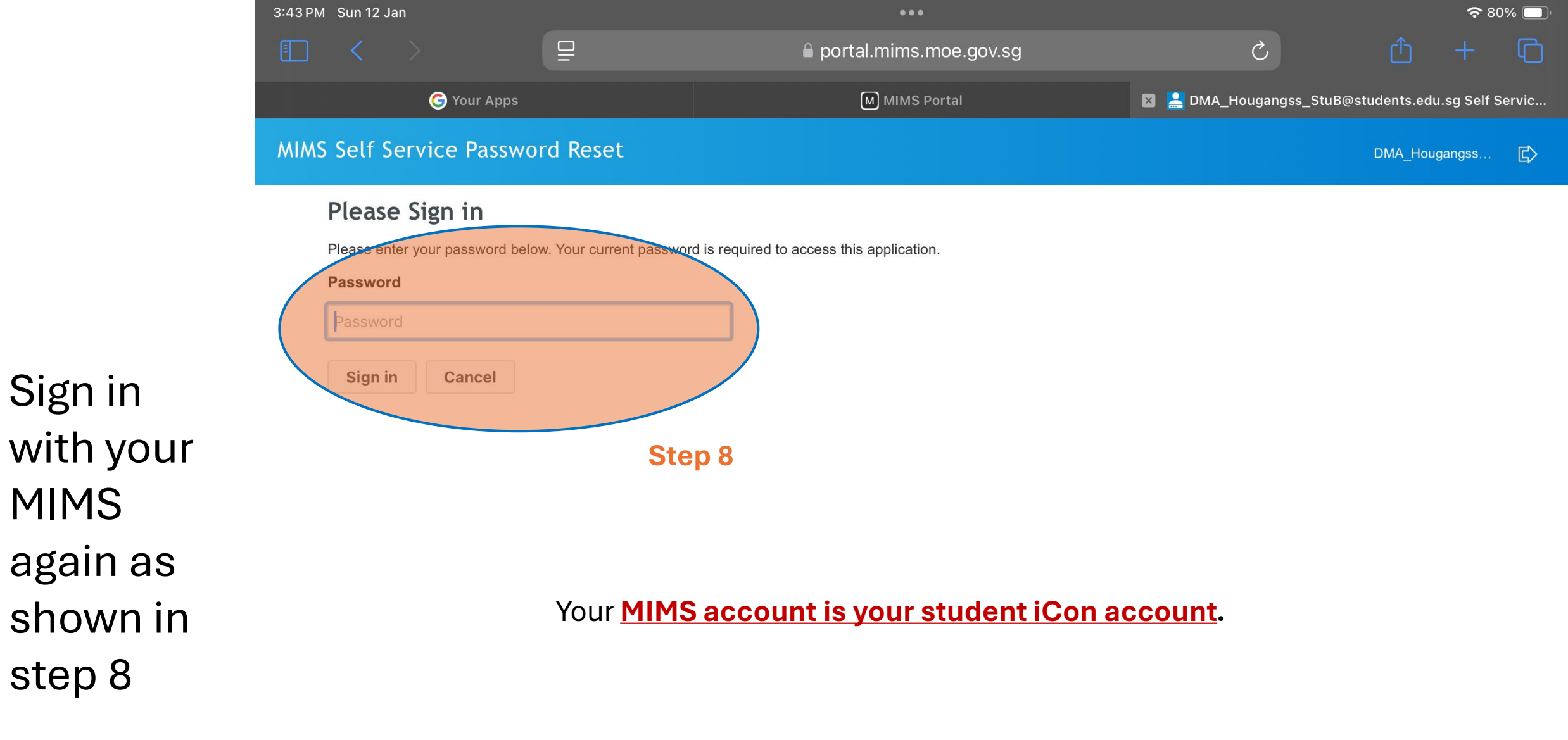

| 3:43 PM Sun 12 Jan        |         | •••                      | 🗢 80% 📼                                        |         |         | 0% 🔲   |
|---------------------------|---------|--------------------------|------------------------------------------------|---------|---------|--------|
|                           |         | 🔒 portal.mims.moe.gov.sg | ڻ<br>ا                                         |         |         |        |
| G Your Apps               |         | M MIMS Portal            | 🛛 💄 DMA_Hougangss_StuB@students.edu.sg Self Se |         |         | Servic |
| MIMS Self Service Passwor | d Reset |                          |                                                | DMA_Hou | ıgangss | ¢      |

#### **Confirm Security Questions**

You have already setup your challenge/response answers on January 4, 2025 at 4:47:04 PM GMT+8. If you continue, you can re-answer your questions.

#### **Answered Questions**

What is your favourite colour?

What is your favourite food?

What is your favourite sport or hobby?

Clear Answers Cancel

# Set-up your security questions when prompted. You can now rest your own password if you have forgotten it.

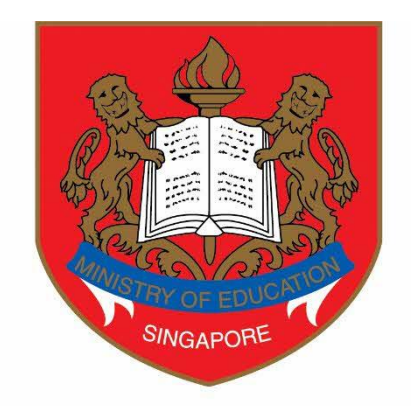

#### Ministry of Education SINGAPORE